# Integrazione di Duo SAML SSO con Anyconnect Secure Remote Access mediante ISE Posture

## Sommario

| Introduzione                                        |
|-----------------------------------------------------|
| Prerequisiti                                        |
| Requisiti                                           |
| Componenti usati                                    |
| Configurazione                                      |
| Esempio di rete                                     |
| Elusso traffico                                     |
| Configurazioni                                      |
| - Configurazione del portale di amministrazione Duo |
| - Configurazione Duo Access Gateway (DAG)           |
| - Configurazione ASA                                |
| -Configurazione di ISE                              |
| <u>Verifica</u>                                     |
| Esperienza utente                                   |
| Risoluzione dei problemi                            |
| Informazioni correlate                              |
|                                                     |

## Introduzione

Questo documento descrive un esempio di configurazione per l'integrazione di Duo SAML SSO con Adaptive Security Appliance (ASA) e l'accesso Cisco AnyConnect Secure Mobility Client che sfrutta Cisco ISE per una valutazione dettagliata della postura. Duo SAML SSO viene implementato utilizzando Duo Access Gateway (DAG) che comunica con Active Directory per l'autenticazione iniziale dell'utente e quindi comunica con Duo Security (Cloud) per l'autenticazione a più fattori. Cisco ISE viene usato come server di autorizzazione per fornire la verifica dell'endpoint con la valutazione della postura.

Contributo di Dinesh Moudgil e Pulkit Saxena, Cisco HTTS Engineer.

## Prerequisiti

## Requisiti

In questo documento si presume che l'ASA sia completamente operativa e configurata per consentire a Cisco Adaptive Security Device Manager (ASDM) o all'interfaccia della riga di

comando (CLI) di apportare modifiche alla configurazione.

Cisco raccomanda la conoscenza dei seguenti argomenti:

- Concetti fondamentali di Duo Access Gateway e Duo Security
- Conoscenze base della configurazione VPN di accesso remoto sull'appliance ASA
- Conoscenze base di ISE e servizi di postura

### Componenti usati

Le informazioni fornite in questo documento si basano sulle seguenti versioni software:

- Software Cisco Adaptive Security Appliance versione 9.12(3)12
- Duo Access Gateway
- Duo Security
- Cisco Identity Services Engine versione 2.6 e successive
- Microsoft Windows 10 con AnyConnect versione 4.8.03052

Nota: il software Anyconnect Embedded Browser, usato in questa implementazione, richiede un'appliance ASA versione 9.7(1)24, 9.8(2)28, 9.9(2)1 o successive di ciascuna versione e AnyConnect versione 4.6 o successive.

Le informazioni discusse in questo documento fanno riferimento a dispositivi usati in uno specifico ambiente di emulazione. Su tutti i dispositivi menzionati nel documento la configurazione è stata ripristinata ai valori predefiniti. Se la rete è operativa, valutare attentamente eventuali conseguenze derivanti dall'uso dei comandi.

## Configurazione

Esempio di rete

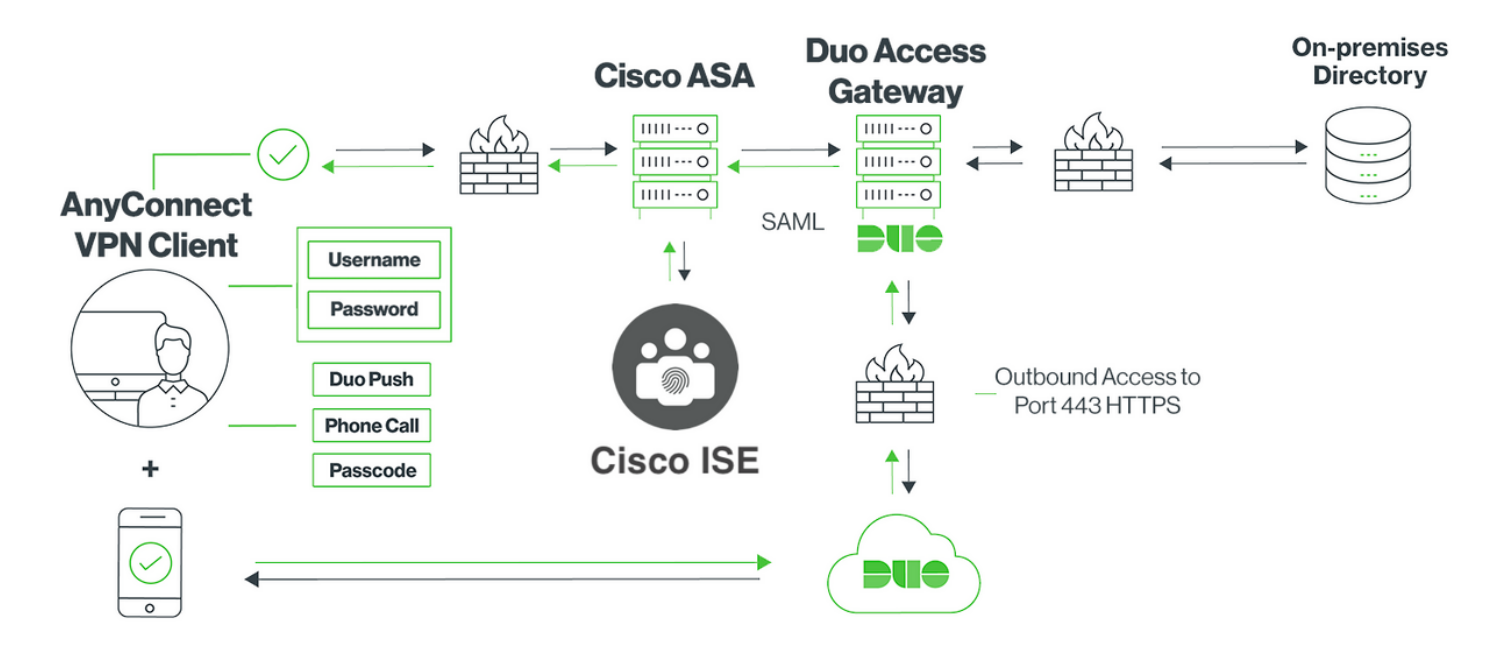

### Flusso traffico

- 1. Il client Anyconnect avvia una connessione VPN SSL a Cisco ASA
- 2. Cisco ASA, configurato per l'autenticazione primaria con Duo Access Gateway (DAG), reindirizza il browser incorporato nel client Anyconnect al DAG per l'autenticazione SAML
- 3. Il client Anyconnect viene reindirizzato a Duo Access Gateway
- 4. Dopo che il client AnyConnect ha immesso le credenziali, viene creata una richiesta di autenticazione SAML che viene rilasciata da Cisco ASA a Duo Access Gateway
- 5. Duo Access Gateway sfrutta l'integrazione con Active Directory in loco per eseguire l'autenticazione primaria per il client Anyconnect
- 6. Una volta completata l'autenticazione primaria, Duo Access Gateway invia una richiesta a Duo Security tramite la porta TCP 443 per iniziare l'autenticazione a due fattori
- 7. Il client AnyConnect si è presentato con il "Duo Interactive Prompt" e l'utente completa l'autenticazione a due fattori Duo utilizzando il metodo preferito (push o passcode)
- 8. Duo Security riceve una risposta di autenticazione e restituisce le informazioni al Duo Access Gateway
- 9. In base alla risposta di autenticazione, Duo Access Gateway crea una risposta di autenticazione SAML che contiene un'asserzione SAML e risponde al client Anyconnect
- 10. Il client Anyconnect esegue l'autenticazione per la connessione VPN SSL con Cisco ASA
- 11. Quando l'autenticazione ha esito positivo, Cisco ASA invia una richiesta di autorizzazione a Cisco ISE

Nota: Cisco ISE è configurato solo per l'autorizzazione poiché Duo Access Gateway fornisce l'autenticazione necessaria

- 12. Cisco ISE elabora la richiesta di autorizzazione e, poiché lo stato della postura del client è Unknown, restituisce Posture redirect con accesso limitato al client Anyconnect tramite Cisco ASA
- 13. Se il client Anyconnect non ha un modulo di conformità, gli viene chiesto di scaricarlo per procedere più avanti con la valutazione della postura
- 14. Se il client Anyconnect ha un modulo di conformità, stabilisce una connessione TLS con Cisco ASA e il flusso di postura si avvia
- 15. A seconda delle condizioni di postura configurate su ISE, vengono eseguiti i controlli di postura e i dettagli vengono inviati dal client Anyconnect a Cisco ISE
- 16. Se lo stato della postura del client cambia da Sconosciuto a Conforme, la richiesta di modifica dell'autorizzazione (CoA) viene inviata da Cisco ISE a Cisco ASA per concedere l'accesso completo al client e la VPN è completamente stabilita

### Configurazioni

- Configurazione del portale di amministrazione Duo

In questa sezione, configurare l'applicazione ASA sul portale di amministrazione Duo.

1. Accedere a "Duo Admin Portal" e selezionare "Applications > Protect an Application" (Applicazioni > Proteggi un'applicazione), quindi cercare "ASA" con tipo di protezione "2FA con Duo Access Gateway, con hosting automatico". Fare clic su "Protect" (Proteggi) all'estrema destra per configurare l'appliance Cisco ASA.

| ŵ    | admin-77d04ebc.duosecurity.co | m/appli | ications/pro | otect/types     |                        |               |     |                               |            |            |                 | \$          |   |
|------|-------------------------------|---------|--------------|-----------------|------------------------|---------------|-----|-------------------------------|------------|------------|-----------------|-------------|---|
| lisc | 🗎 Cisco Study 📋 Cisco Tools   | 🗎 Mi    | ix 🗎 Sour    | rceFire 🗎 VP    |                        | ASA 🗎 IFT 6.7 |     |                               |            |            |                 |             |   |
|      | DUO                           | ٩       | Search fo    | r users, groups | s, applications, or d  | levices       |     |                               | CI         | Cisco   IE | D: 2010-1403-48 | ciscoduoblr | ~ |
|      | Dashboard                     | Da      | ashboard >   | Applications >  | Protect an Application | ion           |     |                               |            |            |                 |             |   |
|      | Device Insight                |         | Junto        | -               | Amplicat               | ulan.         |     |                               |            |            |                 |             |   |
|      | Policies                      |         |              | ct an <i>l</i>  | Applicat               | lon           |     |                               |            |            |                 |             | ٦ |
|      | Applications                  |         |              |                 |                        |               |     |                               |            |            |                 |             |   |
|      | Protect an Application        | Ap      | pplication   |                 |                        |               | 2FA | Single Sign-On (if available) |            |            | Documentation   | Action      |   |
|      | Single Sign-On<br>Users       |         | asana        | Asana           |                        |               | 2FA | Duo Access Gateway (self-hos  | ted)       |            | Documentation 🗗 | Protect     | t |
|      | Groups                        | _       |              |                 |                        |               |     |                               |            |            |                 |             |   |
|      | Endpoints                     |         | iliulii (    | Cisco ASA       |                        |               | 2FA | Duo Access Gateway (self-hos  | ted)       |            | Documentation 🗗 | Protect     | t |
|      | 2FA Devices                   |         |              |                 |                        |               |     |                               |            |            |                 |             | _ |
|      | Administrators<br>Beports     |         | iliulii (    | Cisco ASA       |                        |               | 2FA | Single Sign-On (hosted by Duc | <b>)</b> ) |            | Documentation 🗗 | Configure   | Э |
|      |                               |         |              |                 |                        |               |     |                               |            |            |                 |             |   |

2. Configurare gli attributi seguenti in "Service Provider" per l'applicazione protetta, ASA

| URL di base      | firebird.cisco.com   |  |  |
|------------------|----------------------|--|--|
| Gruppo di tunnel | TG_SAML              |  |  |
| Attributo Mail   | sAMAccountName,posta |  |  |

Fare clic su "Salva" in fondo alla pagina

| Device Insight                                          | Cisco ASA -                                               | Remove Application                                                                                   |  |
|---------------------------------------------------------|-----------------------------------------------------------|----------------------------------------------------------------------------------------------------|--|
| Applications                                            | Configure Cisco AS/                                       | Reset Secret Key                                                                                     |  |
| Protect an Application<br>Single Sign-On                | To set up this application, i<br>Next step: Download your |                                                                                                    |  |
| Groups                                                  | Service Provider                                          |                                                                                                    |  |
| Endpoints<br>2FA Devices                                |                                                           |                                                                                                    |  |
| Administrators<br>Reports                               | Base URL                                                  | firebird.cisco.com<br>Enter the Cisco ASA Base URL.                                                  |  |
| Settings                                                | Tunnel Group                                              | TG_SAML                                                                                              |  |
| Billing                                                 |                                                           | Enter the Tunnel Group you are protecting with SSO.                                                  |  |
| Chat with Tech Support 더<br>Email Support               | Custom attributes                                         | Vse this setting if your Duo Access Gateway authentication source uses non-standard attribute names. |  |
| Call us at 1-855-386-2884<br>Account ID<br>2010-1403-48 | Mail attribute                                            | sAMAccountName,mail                                                                                  |  |
| Deployment ID<br>DUO57 ਟ                                |                                                           | The attribute containing the email address of the user.                                              |  |
| Helpful Links<br>Documentation 더                        |                                                           | Save Configuration                                                                                   |  |

In questo documento, il resto della configurazione utilizza parametri predefiniti ma è possibile

impostarli in base ai requisiti del cliente.

In questo momento è possibile modificare ulteriori impostazioni per la nuova applicazione SAML, ad esempio modificare il nome dell'applicazione dal valore predefinito, attivare la modalità selfservice o assegnare un criterio di gruppo.

3. Fare clic sul collegamento "Download your configuration file" per ottenere le impostazioni dell'applicazione Cisco ASA (come file JSON). Questo file viene caricato su Duo Access Gateway nei passaggi successivi

| Device Insight<br>Policies                                               | Cisco ASA -                                                  | tion Log   🍵 Remove Application                                                                  |       |  |  |  |
|--------------------------------------------------------------------------|--------------------------------------------------------------|--------------------------------------------------------------------------------------------------|-------|--|--|--|
| Applications<br>Protect an Application<br>Single Sign-On                 | Configure Cisco ASA<br>To set up this application, in        | Reset Secret Key                                                                                 |       |  |  |  |
| Users<br>Groups<br>Endpoints                                             | Next step: Oownload your configuration file Service Provider |                                                                                                  |       |  |  |  |
| 2FA Devices<br>Administrators<br>Reports                                 | Base URL                                                     | firebird.cisco.com                                                                               |       |  |  |  |
| Settings<br>Billing                                                      | Tunnel Group                                                 | TG_SAML<br>Enter the Tunnel Group you are protecting with SSO.                                   |       |  |  |  |
| Need Help?<br>Chat with Tech Support I'<br>Email Support                 | Custom attributes                                            | Use this setting if your Duo Access Gateway authentication source uses non-standard attribute na | ames. |  |  |  |
| Call us at 1-855-386-2884<br>Account ID<br>2010-1403-48<br>Deployment ID | Mail attribute                                               | sAMAccountName,mail The attribute containing the email address of the user.                      |       |  |  |  |
| <u>DUO57</u> ದ<br>Helpful Links<br>Documentation ದ                       |                                                              | Save Configuration                                                                               |       |  |  |  |

4. In "Dashboard > Applicazioni", l'applicazione ASA appena creata ha l'aspetto mostrato nell'immagine seguente:

| admin-77d04ebc.duosecurity.com/applications |                                           |                                |                    |                              |             |   | Э |
|---------------------------------------------|-------------------------------------------|--------------------------------|--------------------|------------------------------|-------------|---|---|
| Cisco Study 🗎 Cisco Tools                   | 🗎 Mix 🗎 SourceFire 🗎 VPN 🗎 AAA            | 🗎 ASA 🗎 IFT 6.7                |                    |                              |             |   |   |
| DUO                                         | Q Search for users, groups, applications, | or devices                     |                    | O Cisco   ID: 2010-1403-48   | ciscoduoblr | ~ |   |
| Dashboard                                   | Dashboard > Applications                  |                                |                    |                              |             |   |   |
| Device Insight                              |                                           |                                |                    |                              |             |   |   |
| Policies                                    | Applications                              |                                |                    | SSO Setup Guide 🗹 Protect an | Application |   |   |
| Applications                                |                                           |                                |                    |                              |             |   |   |
| Protect an Application                      |                                           |                                |                    | Export ~ Q Search            |             |   |   |
| Single Sign-On                              |                                           |                                |                    |                              |             |   |   |
| Users                                       | Name 🔺                                    | Туре                           | Application Policy | Group Policies               |             |   |   |
| Groups                                      | Cisco ASA - Duo Access Gateway            | Cisco ASA - Duo Access Gateway |                    |                              |             |   |   |
| Endpoints                                   |                                           |                                |                    |                              |             |   |   |
| 2FA Devices                                 | 1 total                                   |                                |                    |                              |             |   |   |

5. Passare a "Utenti > Aggiungi utente" come mostrato nell'immagine:

Creare un utente denominato "duouser" da utilizzare per l'autenticazione di Accesso remoto Anyconnect e attivare Duo Mobile sul dispositivo dell'utente finale

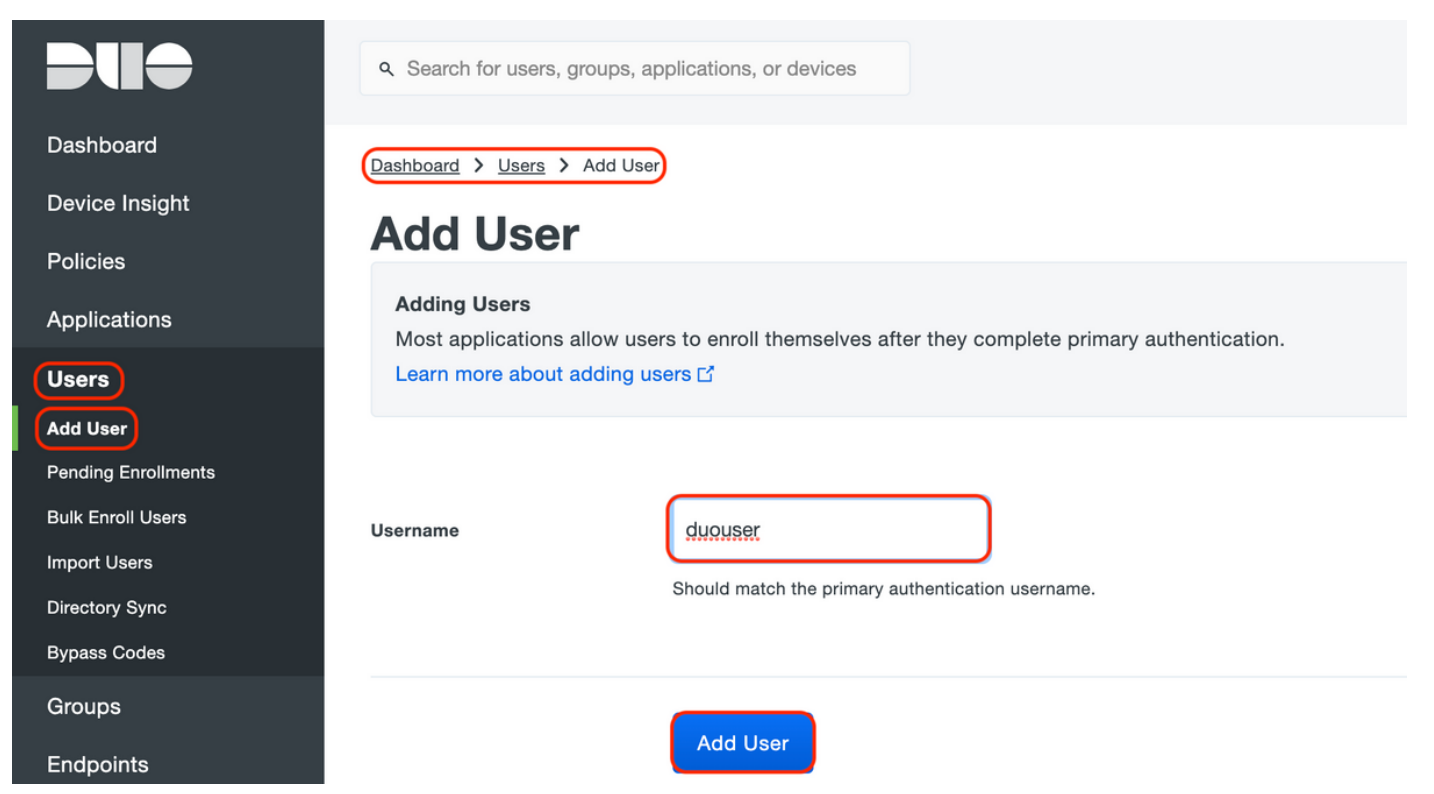

Per aggiungere il numero di telefono come mostrato nell'immagine, selezionare l'opzione "Add Phone" (Aggiungi telefono).

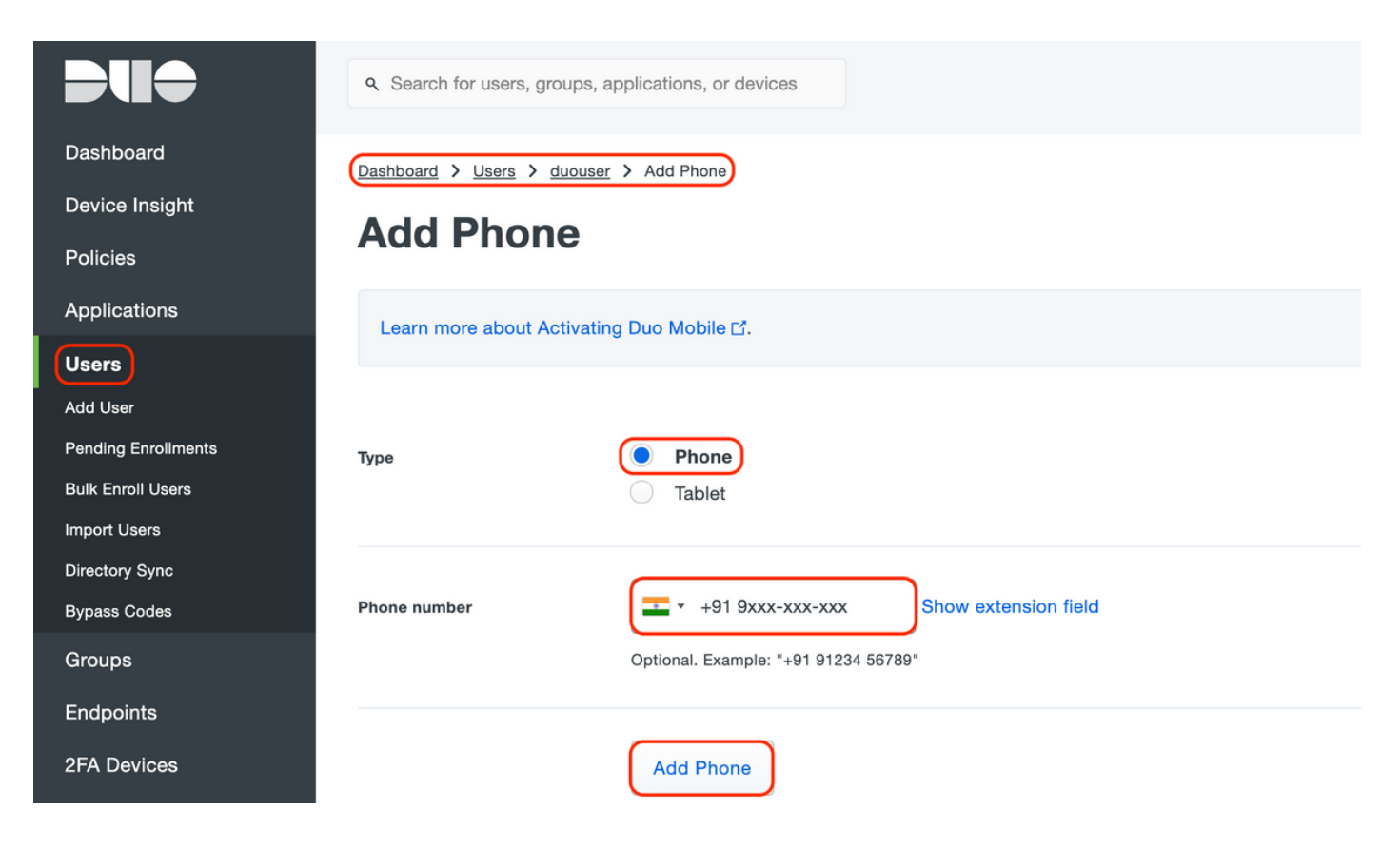

Attiva "Duo Mobile" per l'utente specifico

## Device Info Learn more about Activating Duo Mobile L<sup>\*</sup>.

Activate Duo Mobile

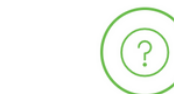

**OS** Generic Smartphone

Nota: verificare che "Duo Mobile" sia installato sul dispositivo dell'utente finale. <u>Installazione manuale dell'applicazione Duo per dispositivi IOS</u> <u>Installazione manuale dell'applicazione Duo per dispositivi Android</u>

Selezionare "Generate Duo Mobile Activation Code" (Genera codice di attivazione mobile Duo) come illustrato nell'immagine:

Unknown

| DUO             | Q. Search for users, groups, applications, or devices ciscoduoblr ~                                                                                                    |
|-----------------|----------------------------------------------------------------------------------------------------|
| Dashboard       | Dashboard > Phone: Activate Duo Mobile                                                                                                    |
| Device Insight  | Activate Due Mahile                                                                                                    |
| Policies        | Activate Duo Mobile                                                                                                    |
| Applications    | This form allows you to generate a new activation code for this phone's Duo Mobile application. The Duo Mobile application allows the user to generate passcodes on their |
| Users           | mobile device or authenticate via Duo Push.                                                                                                    |
| Groups          | Note: Generating an activation code will invalidate any existing Duo Mobile credentials for this device until it is activated with the new activation code.               |
| Endpoints       | Phone                                                                                                    |
| 2FA Devices     |                                                                                                    |
| Phones          |                                                                                                    |
| Hardware Tokens | Expiration 24 after generation                                                                                                    |
| WebAuthn & U2F  |                                                                                                    |
| Administrators  | Generate Duo Mobile Activation Code                                                                                                    |
| Reports         |                                                                                                    |
| Settings        |                                                                                                    |

Selezionare "Send Instructions by SMS" (Invia istruzioni tramite SMS) come mostrato nell'immagine:

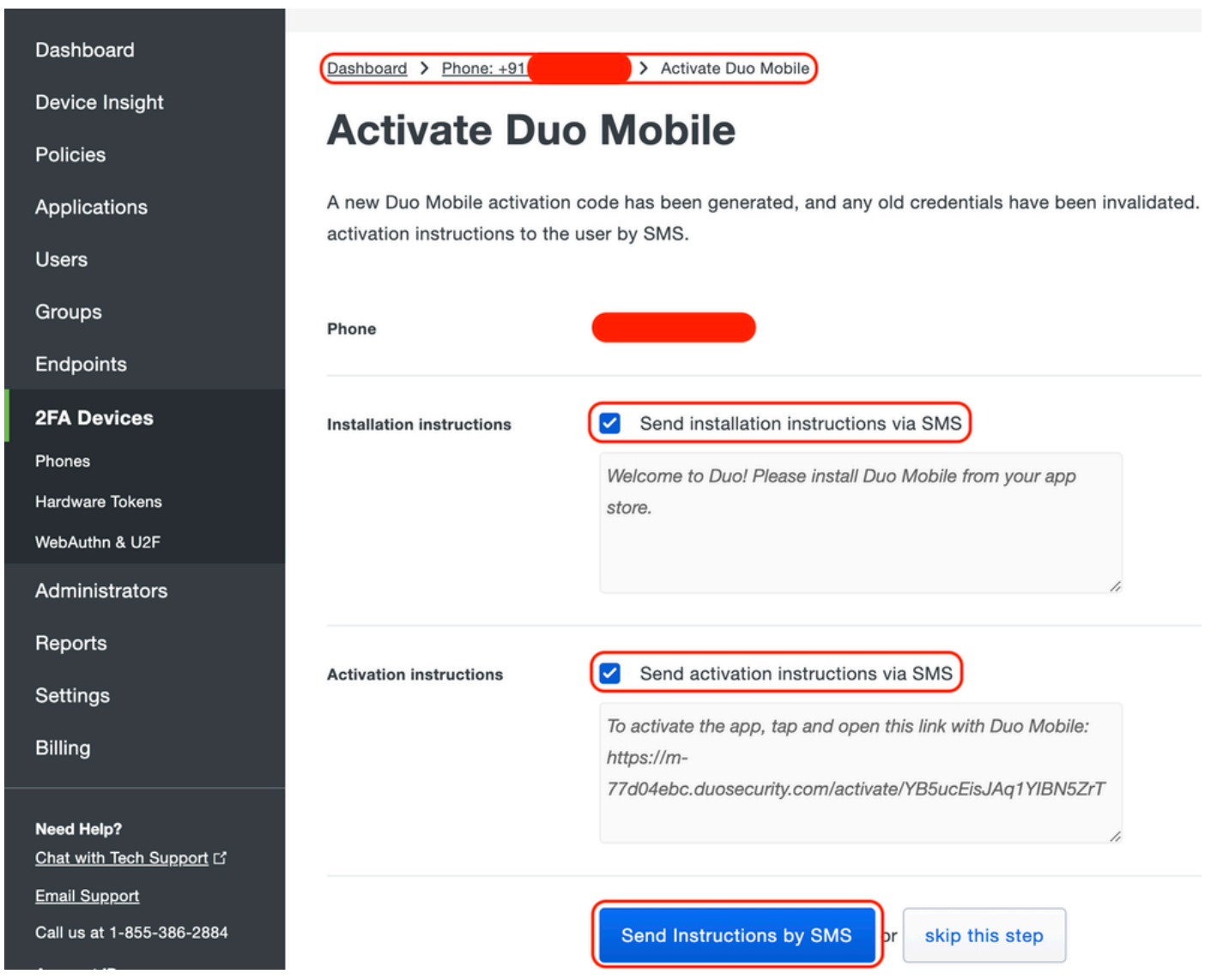

Fare clic sul collegamento nell'SMS e l'app Duo viene collegata all'account utente nella sezione Informazioni sul dispositivo, come mostrato nell'immagine:

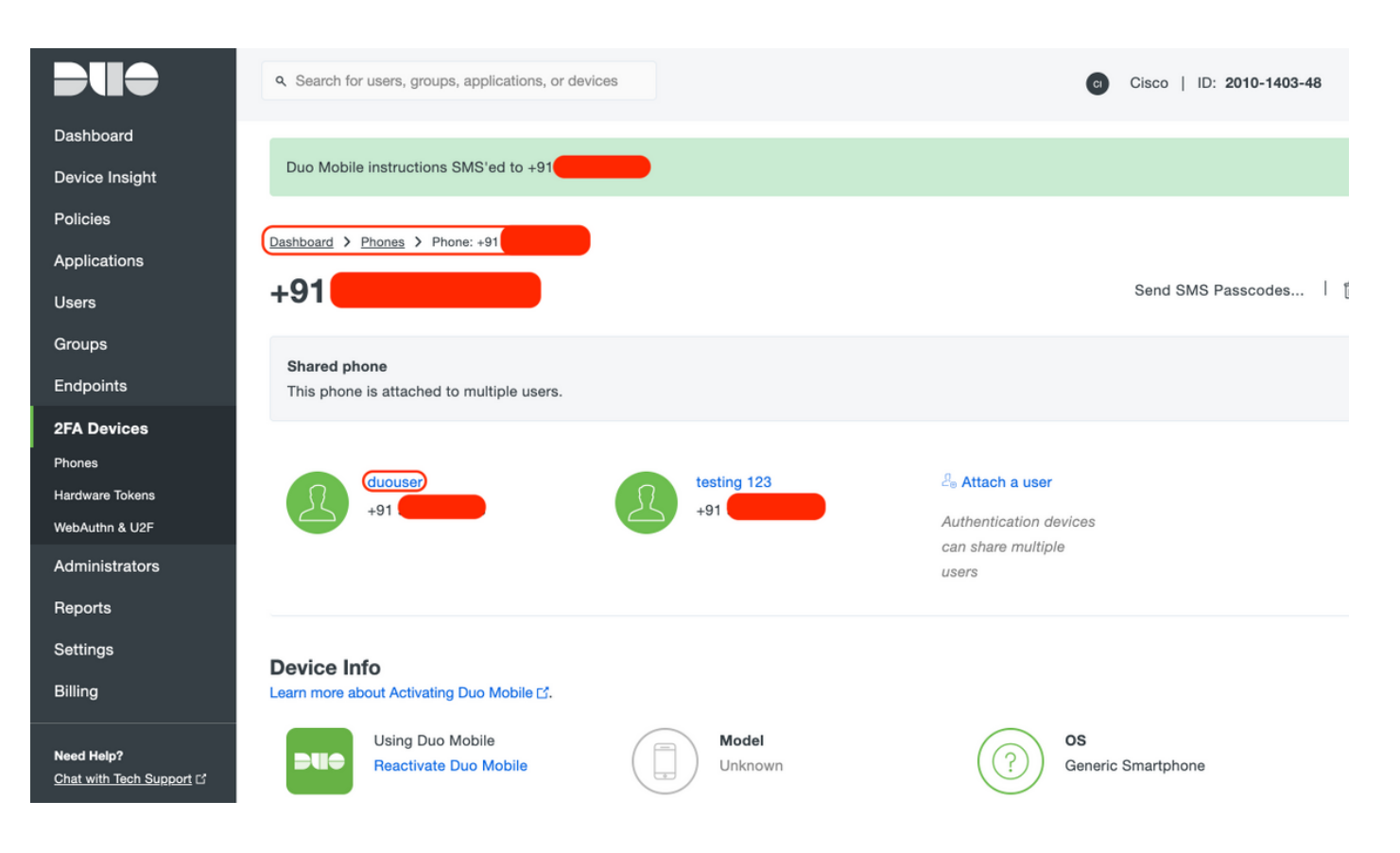

- Configurazione Duo Access Gateway (DAG)
  - 1. Distribuire Duo Access Gateway (DAG) su un server nella rete

Nota: per la distribuzione, attenersi ai seguenti documenti:

Duo Access Gateway per Linux <a href="https://duo.com/docs/dag-linux">https://duo.com/docs/dag-linux</a>

Duo Access Gateway per Windows <a href="https://duo.com/docs/dag-windows">https://duo.com/docs/dag-windows</a>

- 2. Nella home page di Duo Access Gateway, passare a "Authentication Source" (Origine autenticazione)
- 3. In "Configura origini", immettere gli attributi seguenti per Active Directory e fare clic su "Salva impostazioni"

#### **Configure Sources**

| Configure authentication | a source settings below. Changes made to non-active authentication sources will take effect when made active.                                                                                                    |
|--------------------------|----------------------------------------------------------------------------------------------------|
| Source type              | Active Directory Specify the authentication source to configure.                                                                                                    |
| Status:                  | <ul> <li>✓ LDAP Bind Succeeded</li> <li>✓ Idap://10.197.243.110</li> </ul>                                                                                                    |
| Server                   | 10.197.       389         Hostname and port of your Active Directory. The port is typically 389 for cleartext LDAP and STARTTLS, and 636 for LDAPS. Hostnames can be comma separated for failover functionality.         For example: ad1.server.com, ad2.server.com, 10.1.10.150 |
| Transport type           | CLEAR LDAPS STARTTLS This setting controls whether the communication between Active Directory and the Duo Access Gateway is encrypted.                                                                                                    |
| Attributes               | SAMAccountName,mail<br>Specify attributes to retrieve from the AD server.<br>For example: sAMAccountName,mail.                                                                                                    |
| Search base              | CN=Users,DC=dmoudgil,DC=local                                                                                                    |
| Search attributes        | SAMAccountName<br>Specify attributes the username should match against.<br>For example: sAMAccountName,mail.                                                                                                    |
| Search username          | iseadmin The username of an account that has permission to read from your Active Directory. We recommend creating a service account that has read-only access.                                                                                                    |
| Search password          | The password corresponding to the search username specified above.                                                                                                    |
|                          | Save Settings                                                                                                    |

4. In "Imposta origine attiva" selezionare il tipo di origine "Active Directory" e fare clic su "Imposta origine attiva"

| \$                                                                     | Set Active Source |                   |  |  |  |
|------------------------------------------------------------------------|-------------------|-------------------|--|--|--|
| Specify the source that end-users will use for primary authentication. |                   |                   |  |  |  |
|                                                                        | Source type       | Active Directory  |  |  |  |
|                                                                        |                   | Set Active Source |  |  |  |

 Passare a "Applications" (Applicazioni), nel sottomenu "Add Application" (Aggiungi applicazione), e caricare il file .json scaricato dalla Duo Admin Console nella sezione "Configuration file" (File di configurazione). Il file .json corrispondente è stato scaricato nel Passaggio 3 in Duo Admin Portal Configuration

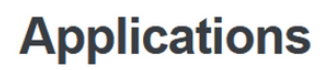

| Add Application                                                                                                    |        |  |  |  |  |  |
|----------------------------------------------------------------------------------------------------|--------|--|--|--|--|--|
| Create a SAML application in the Duo Admin Panel. Then, download the provided configuration file and upload it here. |        |  |  |  |  |  |
| Configuration file Cisco ASA - Duo Access Gateway.json                                                               |        |  |  |  |  |  |
|                                                                                                    | Upload |  |  |  |  |  |

6. Una volta aggiunta l'applicazione, appare nel sottomenu "Applicazioni"

| \pplications                   |           |       |        |  |  |  |
|--------------------------------|-----------|-------|--------|--|--|--|
| Name                           | Туре      | Logo  |        |  |  |  |
| Cisco ASA - Duo Access Gateway | Cisco ASA | cisco | Delete |  |  |  |

- 7. Nel sottomenu "Metadati", scaricare i metadati XML e il certificato IdP e annotare i seguenti URL, configurati successivamente sull'appliance ASA
  - 1. URL SSO
  - 2. URL di disconnessione
  - 3. ID entità
  - 4. URL errore

| Metadata                                                              |                                                                                                    | Recreate Certificate |
|-----------------------------------------------------------------------|----------------------------------------------------------------------------------------------------|----------------------|
| Information for configuring a                                         | applications with Duo Access Gateway. Download XML metadata.                                                                                                    |                      |
| Certificate<br>Expiration<br>SHA-1 Fingerprint<br>SHA-256 Fingerprint | /C=US/ST=MI/L=Ann Arbor/O=Duo Security, Inc. Download certificate<br>2030-04-30 18:57:14                                                                                                    | _                    |
| SSO URL<br>Logout URL<br>Entity ID<br>Error URL                       | <pre>https://explorer.cisco.com/dag/saml2/idp/SS0Service.php<br/>https://explorer.cisco.com/dag/saml2/idp/SingleLogoutSer<br/>https://explorer.cisco.com/dag/saml2/idp/metadata.php<br/>https://explorer.cisco.com/dag/module.php/duosecurity/du</pre> |                      |

## - Configurazione ASA

In questa sezione vengono fornite le informazioni per configurare l'ASA per l'autenticazione IDP SAML e la configurazione base di AnyConnect. Nel documento vengono illustrati i passaggi della configurazione ASDM e la configurazione di esecuzione CLI per una panoramica.

1. Carica certificato Duo Access Gateway

A. Selezionare "Configurazione > Gestione dispositivi > Gestione certificati > Certificati CA", quindi fare clic su "Aggiungi".

B. Nella pagina "Installa certificato", configurare il nome del punto di accesso: Duo\_Access\_Gateway

C. Fare clic su "Sfoglia" per selezionare il percorso associato al certificato del gruppo di disponibilità del database e, una volta selezionato, fare clic su "Installa certificato"

|                                                                                                    | Cisco ASDM 7.12(2) for ASA - 10.197.164.3                                                                                                    |                      |
|----------------------------------------------------------------------------------------------------|----------------------------------------------------------------------------------------------------|----------------------|
| Home 🍪 Configuration 🦉 Monitoring                                                                                                    | Save 🔇 Refresh 🔇 Back 🕥 Forward 🖓 Help Type topic Go                                                                                                 | CI                   |
| O O Device Management                                                                                                    | 0 0 Configuration > Device Management > Certificate Management > CA Certific                                                                         | ates                 |
| <ul> <li>Management Access</li> <li>Licensing</li> <li>System Image/Configuration</li> <li>High Availability and Scalability</li> <li>Logging</li> <li>Smart Call-Home</li> <li>Cloud Web Security</li> <li>Certificate Management</li> <li>Identity Certificates</li> <li>A Certificates</li> <li>M DHCP</li> <li>DNS</li> <li>REST API Agent</li> <li>Advanced</li> </ul> | Install Certificate Trustpoint Name: Duo_Access_Gateway Install from a file: /Users/pusaxena/Desktop/dag.crt Browse Paste certificate in PEM format: | ıils<br>RL           |
|                                                                                                    | Use SCEP:<br>Specify source Interface: None  SCEP URL: http:// Retry Period: 1 minutes Retry Count: 0 (Use 0 to indicate                             | e unlimited retries) |
|                                                                                                    | Help Cancel Install Certificate                                                                                                    | More Options         |
| Site-to-Site VPN                                                                                                    | <b>Reset</b> Apply                                                                                                    |                      |

2. Creazione del pool locale IP per gli utenti AnyConnect

Selezionare "Configurazione > VPN ad accesso remoto > Accesso di rete (client) > Assegnazione indirizzi > Pool di indirizzi", quindi fare clic su "Aggiungi".

|                           |         |                                                                                                    | Cisco ASDM 7.12(2) for ASA - 10.197.164.3                                                                                                    |       |
|---------------------------|---------|----------------------------------------------------------------------------------------------------|----------------------------------------------------------------------------------------------------|-------|
|                           | Home    | 🍇 Configuration 🧭 Monitoring 🖡                                                                                                    | 🚽 Save 🔇 Refresh 🔇 Back 🔘 Forward 🦻 Help Type topic Go                                                                                                    | cisco |
| 🔳 Bookmarks 💼 Device List |         | Remote Access VPN Introduction Network (Client) Access AnyConnect Connection Profiles AnyConnect Customization/Localiz: AnyConnect Client Profile AnyConnect Client Software Dynamic Access Policies Fraction Profiles Fractice Ventile Ventil | Configuration > Remote Access VPN > Network (Client) Access > Address Assignment > Add<br>Pools Configure named IP Address Pools. The IP Address Pools can be used in either a VPN IPsec(IKEv1) Connect<br>Connect Connection Profiles, Group Policies configuration Add C Edit Delete Add IPv4 Pool Name: Add Pool Name: Add IPv4 Pool Name: AC_Pool Name: I0.197.164.6 I0.197.164.7 Subnet Mask: 255.255.0 Help Cancel OK | cisco |
|                           | <b></b> | Device <u>M</u> anagement                                                                                                    | <b>Reset</b> Apply                                                                                                    |       |

3. Configurare il gruppo di server AAA

A. In questa sezione configurare il gruppo di server AAA e fornire i dettagli del server AAA specifico che esegue l'autorizzazione.

B. Selezionare "Configuration > Remote Access VPN > AAA/Local Users > AAA Server Groups" (Configurazione > VPN ad accesso remoto > Utenti locali AAA > Gruppi di server AAA), quindi fare clic su "Add" (Aggiungi).

|          | Home 🍕 Configuration 👰 Monitoring                      | g 🔚 Save 🔇 Refresh 🔇 Back 🔘 Forward 🦻 Help Type topic Go                              | cisco       |
|----------|--------------------------------------------------------|---------------------------------------------------------------------------------------|-------------|
|          | O O O Remote Access VPN                                | O O Configuration > Remote Access VPN > AAA/Local Users > AAA Server Groups           |             |
| e Lis    | ? Introduction                                         | AAA Server Groups                                                                     |             |
| evic     | Network (Client) Access                                | Server Group Protocol Accounting Mode Reactivation Mode Dead Time Max Failed Attempts | Add         |
|          | Clientless SSL VPN Access                              | Add AAA Server Group                                                                  |             |
| ookmarks | AAA Server Groups<br>LDAP Attribute Map<br>Local Users | AAA Server Group: ISE<br>Protocol: RADIUS 📀                                           | Edit Delete |
| ă        | Certificate Management                                 | Accounting Mode: Simultaneous Single                                                  |             |
|          | B Language Localization                                |                                                                                       |             |
|          | 😤 Load Balancing                                       | Reactivation Mode: O Depletion Timed                                                  |             |
|          | DHCP Server                                            | Dead Time: 10 minutes                                                                 |             |
|          | a DNS<br>▶ 🖾 Advanced                                  | Max Failed Attempts: 3                                                                |             |
|          |                                                        | Enable interim accounting undate                                                      |             |
|          |                                                        |                                                                                       |             |
|          |                                                        | Update Interval: 24 Hours                                                             | Add         |
|          |                                                        | Enable Active Directory Agent mode                                                    | Edit        |
|          |                                                        | ISE Policy Enforcement                                                                | Delete      |
|          |                                                        | Enable dynamic authorization                                                          |             |
|          |                                                        | Dynamic Authorization Port: 1700                                                      | Move Up     |
|          |                                                        |                                                                                       | Move Down   |
|          |                                                        | Use authorization only mode (no common password configuration required)               |             |
|          |                                                        |                                                                                       | Test        |
|          |                                                        | VPN3K Compatibility Option \$                                                         |             |
|          | A Device Setup                                         | Help Cancel OK                                                                        |             |
|          | Firewall                                               |                                                                                       |             |
|          | Remote Access VPN                                      |                                                                                       |             |
|          |                                                        | Find: 💿 💿 Match Case                                                                  |             |
|          | Site-to-Site VPN                                       | LDAP Attribute Map                                                                    | ×           |
|          | Device Management                                      | <b>Reset</b> Apply                                                                    |             |

C. Nella stessa pagina, nella sezione "Server nel gruppo selezionato", fare clic su "Aggiungi" e fornire i dettagli dell'indirizzo IP del server AAA

|                                                                                                    | Save Configur   | ation > Remot    | e Access VPN > A | AA/Local Users    | > AAA Ser  | ver Groups          | cis       |
|----------------------------------------------------------------------------------------------------|-----------------|------------------|------------------|-------------------|------------|---------------------|-----------|
| ? Introduction                                                                                                    | AAA Server Grou | ups              |                  | THE COULD SET S   |            |                     |           |
| AnyConnect Connection Profiles                                                                                                    | Server Group    | Protocol         | Accounting Mode  | Reactivation Mode | Dead Time  | Max Failed Attempts | Add       |
| AnyConnect Customization/Localization/Localization/Loc | LOCAL           | LOCAL            | Single           | Depletion         | 10         | 3                   | Edit      |
| AnyConnect Client Profile                                                                                                    |                 |                  |                  |                   |            |                     | Luit      |
| AnyConnect Client Software     Dynamic Access Policies                                                                                                    |                 |                  |                  |                   |            |                     | Delete    |
| Group Policies                                                                                                    |                 |                  | Add AAA Serve    | r                 |            |                     |           |
| IPsec(IKEv1) Connection Profiles IPsec(IKEv2) Connection Profiles                                                                                                    | Server Group    | . (              | SF               |                   |            |                     |           |
| Secure Mobility Solution                                                                                                    | Interface Nan   | ne.              | outside          |                   |            |                     |           |
| V 🎭 Address Assignment                                                                                                    | interface Har   |                  |                  |                   |            |                     |           |
| Address Pools                                                                                                    | Server Name     | or IP Address:   | 10.106.44.77     |                   |            |                     |           |
| <ul> <li>Address Fools</li> <li>Advanced</li> </ul>                                                                                                    | Timeout:        |                  | 10 seconds       |                   |            |                     |           |
| Clientless SSL VPN Access                                                                                                    | RADIUS Parar    | neters           |                  |                   |            |                     |           |
| AAA/Local Users                                                                                                    | Server Auth     | nentication Port | 1645             |                   |            | L                   | Add       |
| LDAP Attribute Map                                                                                                    | Contract Auto   |                  | 1010             |                   |            |                     | Edit      |
| 🐻 Local Users                                                                                                    | Server Acco     | ounting Port:    | 1646             |                   |            |                     | Delete    |
| Gertificate Management                                                                                                    | Retry Interv    | /al:             | 10 seconds       |                   | $\bigcirc$ |                     |           |
| Language Localization                                                                                                    | Server Secr     | et Key:          |                  |                   |            |                     | Move Up   |
| 😤 Load Balancing                                                                                                    | Common P        | assword:         |                  |                   |            |                     | Move Down |
| DHCP Server                                                                                                    | ACL Netma       | sk Convert:      | Standard         |                   | 0          |                     | Test      |
|                                                                                                    | Microsoft (     | CHAPv2 Capable   | e: 🗸             |                   |            |                     |           |
| A Device Setup                                                                                                    | SDI Massaga     |                  |                  |                   |            |                     |           |
|                                                                                                    | Message         | ,<br>Table       |                  |                   |            | ×                   |           |
| Firewall                                                                                                    | message         | lable            |                  |                   |            | -                   |           |
| Semote Access VPN                                                                                                    |                 | Help             | Cancel           | ОК                |            |                     |           |
| Site-to-Site VPN                                                                                                    |                 | Maria            |                  |                   | _          |                     |           |
| Device Management                                                                                                    | LDAP Attribute  | мар              |                  |                   |            |                     | 3         |
|                                                                                                    |                 |                  | Res              | et Apply          |            |                     |           |

4. Mappa il software client AnyConnect

A. Mappare l'immagine WebDeployment del software client AnyConnect 4.8.03052 per usare Windows per WebVPN

B. Selezionare "Configuration > Remote Access VPN > Network (Client) Access > AnyConnect Client Software", quindi fare clic su "Add"

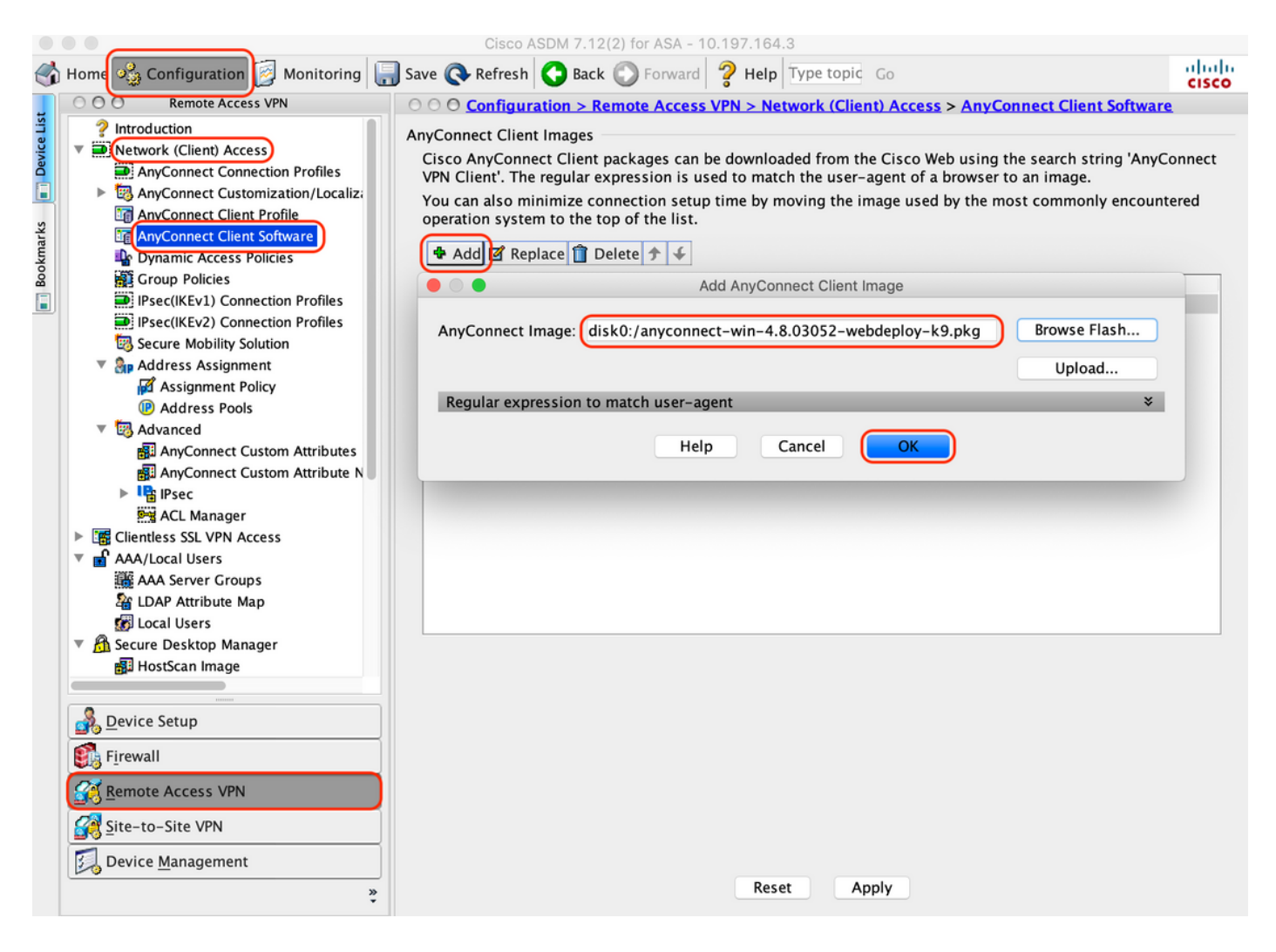

5. Configurare l'ACL di reindirizzamento su cui viene eseguito il push come risultato di ISE

A. Selezionare "Configuration > Firewall > Advanced > ACL Manager", quindi fare clic su Add per aggiungere l'ACL di reindirizzamento. Le voci, una volta configurate, vengono visualizzate come illustrato di seguito:

|        |            |                                   |        |                | Cisco ASDM      | 7.12(2) for ASA - 10 | 0.197.164.3                |                |                     |          |
|--------|------------|-----------------------------------|--------|----------------|-----------------|----------------------|----------------------------|----------------|---------------------|----------|
|        | Home       | 🍓 Configuration 🧾 Monito          | ring 🔓 | ] Save 🤇       | Refresh 🔇       | Back 🕥 Forward       | <b>? Help</b> Type topic G | 0              |                     | cisco    |
|        | 00         | O Firewall                        |        | O <u>Confi</u> | guration > Fire | wall > Advanced >    | ACL Manager                |                |                     |          |
| e Lis  |            | Access Rules                      | 4      | Add 🚽 📷        | Edit 📋 Delete   | ÷ ↓ % <b>%</b> ₪     | 🕤 🔍 Find 調 Export          | •              |                     |          |
| Devic  |            | NAT Rules<br>Service Policy Rules | #      | Enab           | ed Source       | Se                   | Destination                | Security Group | Destination Service | Action   |
| n      | l 🖁        | AAA Rules                         | ▼ r    | edirect        |                 |                      |                            |                |                     |          |
|        |            | Filter Rules                      |        | L 🗸            | i any           |                      | 🧼 any                      |                | 👐 domain            | Oeny     |
| arks   | 9          | Ethertype Rules                   |        | 2 🗸            | 🇳 any           |                      | ₽, 10.197.243.116          |                | ı ip                | Oeny     |
| k<br>k |            | Public Servers                    | -      | 3 🗸            | i any           |                      | any                        |                | 🛃 icmp              | Oeny     |
| Bo     |            | URL Filtering Servers             | 4      | • 🗸            | i any           |                      | 🏈 any                      |                |                     | 🖌 Permit |
|        |            | Threat Detection                  |        | 5 🗸            | i 🎱 any         |                      | 🧼 any                      |                | 😎 http              | 🖌 Permit |
|        | ૾ૺ         | Identity Options                  |        |                |                 |                      |                            |                |                     |          |
|        |            | VM Attribute Agent                |        |                |                 |                      |                            |                |                     |          |
|        | ▶ 25       | Botnet Traffic Filter             |        |                |                 |                      |                            |                |                     |          |
|        | ▶ 🔯        | Objects                           |        |                |                 |                      |                            |                |                     |          |
|        | N 6        | Unified Communications            |        |                |                 |                      |                            |                |                     |          |
|        | V 😨        | Advanced                          |        |                |                 |                      |                            |                |                     |          |
|        |            | Anti-Spoofing                     |        |                |                 |                      |                            |                |                     |          |
|        | ▶          | Certificate Management            |        |                |                 |                      |                            |                |                     |          |
|        |            | Stragment                         |        |                |                 |                      |                            |                |                     |          |
|        | P          |                                   |        |                |                 |                      |                            |                |                     |          |
|        |            | TCP Ontions                       |        |                |                 |                      |                            |                |                     |          |
|        |            | Clobal Timeouts                   |        |                |                 |                      |                            |                |                     |          |
|        |            | P Virtual Access                  |        |                |                 |                      |                            |                |                     |          |
|        |            | ACL Manager                       |        |                |                 |                      |                            |                |                     |          |
|        |            | Standard ACL                      |        |                |                 |                      |                            |                |                     |          |
|        |            | Per-Session NAT Rules             |        |                |                 |                      |                            |                |                     |          |
|        | <b>_</b>   | Device Setup                      |        |                |                 |                      |                            |                |                     |          |
|        | <b>8</b> , | F <u>i</u> rewall                 |        |                |                 |                      |                            |                |                     |          |
|        | 3          | Remote Access VPN                 |        |                |                 |                      |                            |                |                     |          |
|        |            | Site-to-Site VPN                  |        | Collapse Al    | I Expan         | d All                |                            |                |                     |          |
|        | 5          | Device <u>M</u> anagement         |        |                |                 |                      |                            |                |                     |          |
|        |            | »<br>•                            |        |                |                 |                      | Reset Apply                | )              |                     |          |

6. Convalida Criteri di gruppo esistenti

R. Questa impostazione utilizza i criteri di gruppo predefiniti e può essere visualizzata in: "Configurazione > VPN ad accesso remoto > Accesso di rete (client) > Criteri di gruppo"

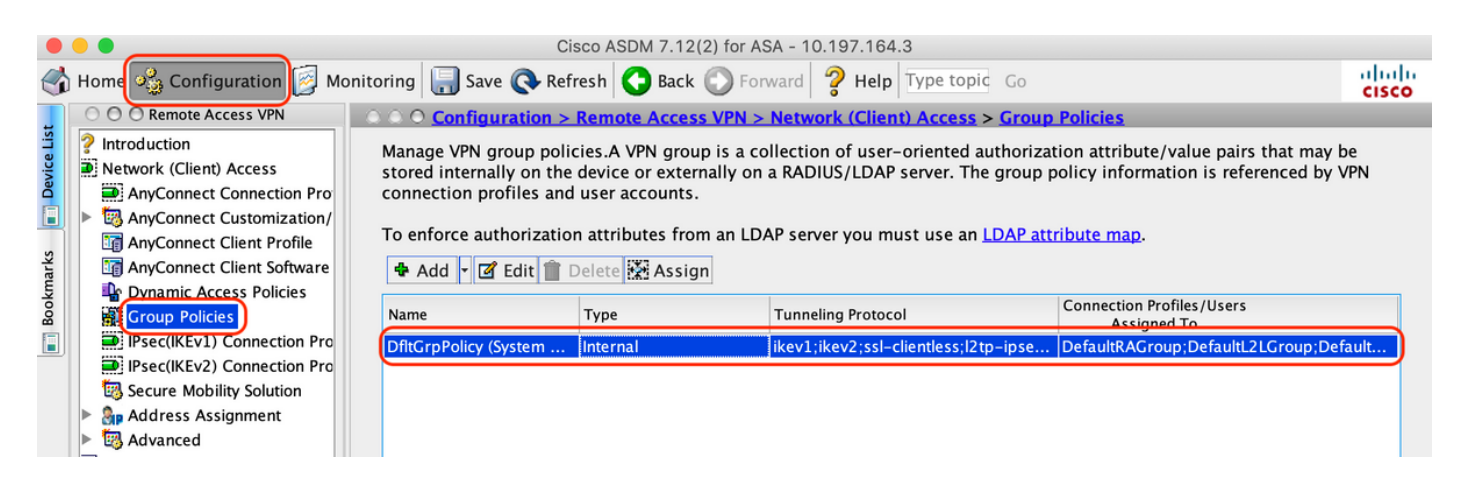

- 7. Configurare il profilo di connessione
- A. Creare un nuovo profilo di connessione a cui si connettono gli utenti AnyConnect

B. Selezionare "Configurazione > VPN ad accesso remoto > Accesso di rete (client) > Profili di connessione Anyconnect", quindi fare clic su "Aggiungi".

|                                                                                                    |                                                                               | Cisco ASDM 7.                                                                                                    | 12(2) for ASA - 10                                             | .197.164.3                                                         |                                                                                               |                                                  |  |  |
|----------------------------------------------------------------------------------------------------|-------------------------------------------------------------------------------|----------------------------------------------------------------------------------------------------|----------------------------------------------------------------|--------------------------------------------------------------------|-----------------------------------------------------------------------------------------------|--------------------------------------------------|--|--|
| 🚮 Home 🦓 Configuration 🧾 Monitorir                                                                                                    | ng 🔚 Save 🔇 R                                                                 | efresh 🔇 Ba                                                                                                    | ck 🔘 Forward                                                   | <b>?</b> Help Type top                                             | oic Go                                                                                        | cisc                                             |  |  |
| O O O Remote Access VPN                                                                                                    | ○ ○ ○ <u>Configur</u>                                                         | ation > Remo                                                                                                    | te Access VPN >                                                | Network (Client) A                                                 | Access > AnyConnect Conne                                                                     | ction Profiles                                   |  |  |
| <ul> <li>Introduction</li> <li>Network (Client) Access</li> <li>AnyConnect Connection Profiles</li> <li>AnyConnect Customization/Local</li> <li>AnyConnect Client Profile</li> </ul> | The security ap<br>initial client de<br>tunnel as well a<br>Access Interfaces | pliance autom<br>ployment requ<br>as SSL tunnel w                                                                                                    | atically deploys th<br>ires end-user adm<br>rith Datagram Trar | e Cisco AnyConnec<br>inistrative rights. T<br>Isport Layer Securit | ct VPN Client to remote users<br>The Cisco AnyConnect VPN Cli<br>ty (DTLS) tunneling options. | upon connection. The<br>ient supports IPsec (IKI |  |  |
| Dynamic Access Policies                                                                                                    | Enable Cisc                                                                   | o AnyConnect                                                                                                    | VPN Client access                                              | s on the interfaces                                                | selected in the table below                                                                   | Laurah)                                          |  |  |
| Group Policies                                                                                                    | SSL access mus                                                                | SSI Access                                                                                                    | you allow AnyCo                                                | IPsec (IKEv2) Acco                                                 | aunched from a browser (web                                                                   | Launch).                                         |  |  |
| IPsec(IKEv1) Connection Profiles                                                                                                    | Interface                                                                     | Allow Access                                                                                                    | Enable DTLS                                                    | Allow Access                                                       | Enable Client Services                                                                        | Device Certificate                               |  |  |
| IPsec(IKEv2) Connection Profiles     Secure Mobility Solution                                                                                                    | outside                                                                       | <                                                                                                    |                                                                |                                                                    |                                                                                               |                                                  |  |  |
| <ul> <li>Address Assignment</li> </ul>                                                                                                    |                                                                               |                                                                                                    |                                                                |                                                                    |                                                                                               | Port Settings                                    |  |  |
| Advanced                                                                                                    |                                                                               |                                                                                                    |                                                                |                                                                    |                                                                                               |                                                  |  |  |
| Clientless SSL VPN Access                                                                                                    | 🗹 Bypass inte                                                                 | erface access li                                                                                                    | sts for inbound Vi                                             | PN sessions                                                        |                                                                                               |                                                  |  |  |
| AAA/Local Users     Socure Deckton Manager                                                                                                    | Access lists fro                                                              | m group polic                                                                                                    | y and user policy a                                            | always apply to the                                                | traffic.                                                                                      |                                                  |  |  |
| Certificate Management                                                                                                    | Login Page Settin                                                             | a                                                                                                    |                                                                |                                                                    |                                                                                               |                                                  |  |  |
| B Language Localization                                                                                                    |                                                                               | to select conn                                                                                                    | ection profile on t                                            | he login page 👩                                                    |                                                                                               |                                                  |  |  |
| n Load Balancing                                                                                                    |                                                                               | to select com                                                                                                    | ection prome on t                                              | ne login page. 🔍                                                   |                                                                                               |                                                  |  |  |
| P DHCP Server                                                                                                    | Shutdown                                                                      | portal login pag                                                                                                    | ge.                                                            |                                                                    |                                                                                               |                                                  |  |  |
| 👼 DNS                                                                                                    | Connection Profiles                                                           |                                                                                                    |                                                                |                                                                    |                                                                                               |                                                  |  |  |
|                                                                                                    | Connection pro<br>from certificate                                            | file (tunnel gro<br>to connection                                                                                                    | oup) specifies how<br>profile <u>here</u> .                    | user is authentica                                                 | ted and other parameters. You                                                                 | a can configure the ma                           |  |  |
|                                                                                                    | Add Z Ec                                                                      | lit 📋 Delete                                                                                                    | Find:                                                          | $\bigcirc$                                                         | Match Case                                                                                    |                                                  |  |  |
|                                                                                                    | Name                                                                          | SSL Enabled                                                                                                    | IPsec Enabled                                                  | Aliases                                                            | Authentication Method                                                                         | Group Policy                                     |  |  |
| A Device Setup                                                                                                    | DefaultRAGr                                                                   |                                                                                                    |                                                                |                                                                    | AAA(LOCAL)                                                                                    | DfltGrpPolicy                                    |  |  |
|                                                                                                    | DefaultWEBV                                                                   |                                                                                                    |                                                                |                                                                    | AAA(LOCAL)                                                                                    | DfltGrpPolicy                                    |  |  |
| Firewall                                                                                                    | TG_SAML                                                                       | Image: A start of the start of the start |                                                                | SAML_Use                                                           | ers Saml                                                                                      | DfltGrpPolicy                                    |  |  |
| Image: Second system           Image: Second system           Image: Second system                                                                                                   | Let group l                                                                   | JRL take preced<br>profile that m                                                                                                    | dence if group URI<br>atches the certific                      | and certificate ma<br>ate map will be use                          | ap match different connection<br>ad.                                                          | profiles. Otherwise, th                          |  |  |
| Device <u>M</u> anagement                                                                                                    |                                                                               |                                                                                                    |                                                                | Reset Ap                                                           | ply                                                                                           |                                                  |  |  |

C. Configurare i seguenti dettagli associati al profilo di connessione:

| Nome                     | TG_SAML            |
|--------------------------|--------------------|
| Alias                    | Utenti_SAML        |
| Metodo                   | SAML               |
| Gruppo server AAA        | Locale             |
| Pool di indirizzi client | Pool_CA            |
| Criteri di gruppo        | CriterioGruppoDflt |

| Basic<br>Advanced | Name: TG_SAML                                                                  |        |
|-------------------|--------------------------------------------------------------------------------|--------|
| - Advanced        | Aliases: SAML_Users                                                            |        |
|                   | Authentication                                                                 |        |
|                   | Method: SAML                                                                   |        |
|                   | AAA Server Group: LOCAL 📀 N                                                    | Aanage |
|                   | Use LOCAL if Server Group fails                                                |        |
|                   | SAML Identity Provider                                                         |        |
|                   | SAML Server : https://explorer.cisco.com/dag/saml2/idp/metadata.php 📀 M        | Aanage |
|                   | Client Address Assignment                                                      |        |
|                   | DHCP Servers:                                                                  |        |
|                   | None OHCP Link OHCP Subnet                                                     |        |
|                   | Client Address Pools: AC_Pool                                                  | Select |
|                   | Client IPv6 Address Pools:                                                     | Select |
|                   | Default Group Policy                                                           |        |
|                   | Group Policy: DfltGrpPolicy                                                    | /anage |
|                   | (Following fields are linked to attribute of the group policy selected above.) |        |
|                   | ✓ Enable SSL VPN client protocol                                               |        |
|                   | Enable IPsec(IKEv2) client protocol                                            |        |
|                   | DNS Servers:                                                                   |        |
|                   | WINS Servers:                                                                  |        |
|                   | Domain Name:                                                                   |        |
|                   |                                                                                |        |
|                   |                                                                                |        |
| Find:             | 💿 Next 💿 Previous                                                              |        |
|                   | Help Cancel OK                                                                 |        |
|                   |                                                                                |        |

D. Nella stessa pagina configurare i dettagli del provider di identità SAML, come illustrato di seguito:

| ID entità IDP  | https://explorer.cisco.com/dag/saml2/idp/metadata.php                                 |
|----------------|---------------------------------------------------------------------------------------|
| URL di         | https://explorer.cises.com/deg/saml2/idp/SSOService.php                               |
| accesso        | <u>Intps://explorer.cisco.com/dag/samiz/dp/3303ervice.php</u>                         |
| URL di         | https://explorer.cises.com/deg/saml2/idp/SingleLegoutService.php2PeturnTe=https://ex  |
| disconnessione | Intps.//explorer.cisco.com/dag/samiz/ldp/SingleLogoutService.php?ReturnTo=https.//exp |
| URL di base    | https://firebird.cisco.com                                                            |

E. Fare clic su "Gestisci > Aggiungi"

|                                                | Add SSO Server                                              |
|------------------------------------------------|-------------------------------------------------------------|
| IDP Entity ID:                                 | https://explorer.cisco.com/dag/saml2/idp/metadata.php       |
| Settings                                       |                                                             |
| Sign In URL:                                   | https ᅌ :// explorer.cisco.com/dag/saml2/idp/SSOService.php |
| Sign Out URL:                                  | https ᅌ :// explorer.cisco.com/dag/saml2/idp/SingleLogoutSe |
| Base URL                                       | https ᅌ :// firebird.cisco.com                              |
| Identity Provider Certificate                  | Duo_Access_Gateway:o=Duo Security Inc., I=Ann Ar            |
| Service Provider Certificate:                  | ID_CERT:cn=firebird.cisco.com:cn=SHERLOCK-CA, dc=c          |
| Request Signature:                             | None 📀                                                      |
| Request Timeout:                               | 1200 seconds (1-7200)                                       |
| Enable IdP only accessible on Internal Network |                                                             |
| Request IdP re-authentication at login         |                                                             |
| Help                                           | Cancel                                                      |

F. Nella sezione Avanzate del profilo di connessione, definire il server AAA per l'autorizzazione.

Selezionare "Avanzate > Autorizzazione" e fare clic su "Aggiungi".

|                                               | Edit AnyConnect Connection Profile: TG_SAML               |
|-----------------------------------------------|-----------------------------------------------------------|
| Basic                                         | Authorization Server Group                                |
| <ul> <li>Advanced</li> <li>General</li> </ul> | Server Group: ISE                                         |
| Client Addressing<br>Authentication           | Users must exist in the authorization database to connect |
| Secondary Authentic                           | Interface-specific Authorization Server Groups            |
| Authorization                                 | Add Edit Delete                                           |
| Group Alias/Group L                           | Assign Authorization Server Group to Interface            |
|                                               | Interface: Outside 🗘<br>Server Group: ISE 🜍 Manage        |
|                                               | Help Cancel OK                                            |
|                                               |                                                           |

G. In Alias gruppo definire l'alias della connessione.

Selezionare "Avanzate > URL gruppo/alias gruppo" e fare clic su "Aggiungi"

| Basic<br>Advanced<br>General<br>Client Addressing<br>Authentication<br>Secondary Authentication<br>Authorization<br>Accounting | <ul> <li>Enable the display of Radius Reject-Message</li> <li>Enable the display of Securid messages on t</li> <li>Connection Aliases</li> <li>This SSL VPN access method will present a list o the Login Page Setting in the main panel to com</li> <li>Add Delete (The table is in-line editable)</li> </ul> | e on the login screen when authentication is rejected<br>the login screen<br>of aliases configured for all connection profiles. You mus<br>plete the configuration.<br>e.) <b>1</b> |
|----------------------------------------------------------------------------------------------------|----------------------------------------------------------------------------------------------------|----------------------------------------------------------------------------------------------------|
| Group Alias/Group URL                                                                                                    | Add Connection Alias                                                                                                    | Enabled                                                                                                    |
| Group Alias/Group URL                                                                                                    | Alias: SAML_Users                                                                                                    |                                                                                                    |

H. La configurazione dell'ASA è stata completata, come mostrato di seguito nell'interfaccia della riga di comando (CLI)

the connection profile, without the need for user s

```
I
hostname firebird
domain-name cisco.com
I
I
name 10.197.164.7 explorer.cisco.com
name 10.197.164.3 firebird.cisco.com
Т
   -----Client pool configuration------Client pool configuration------
1 -
1
ip local pool AC_Pool 10.197.164.6-explorer.cisco.com mask 255.255.255.0
Т
   -----Redirect Access-list-----
1 -
!
access-list redirect extended deny udp any any eq domain
access-list redirect extended deny ip any host 10.197.243.116
access-list redirect extended deny icmp any any
access-list redirect extended permit ip any any
access-list redirect extended permit tcp any any eq www
-----AAA server configuration------AAA server
1
T
aaa-server ISE protocol radius
authorize-only
 interim-accounting-update periodic 1
 dynamic-authorization
aaa-server ISE (outside) host 10.106.44.77
 key *****
ï
!-----Configure Trustpoint for Duo Access Gateway Certificate-----
1
crypto ca trustpoint Duo_Access_Gateway
enrollment terminal
crl configure
ï
!-----Configure Trustpoint for ASA Identity Certificate------
I
crypto ca trustpoint ID_CERT
enrollment terminal
 fqdn firebird.cisco.com
```

```
subject-name CN=firebird.cisco.com
 ip-address 10.197.164.3
 keypair ID_RSA_KEYS
no ca-check
crl configure
ļ
   ----Enable AnyConnect and configuring SAML authentication-----
! -
I
webvpn
 enable outside
hsts
 enable
 max-age 31536000
 include-sub-domains
 no preload
 anyconnect image disk0:/anyconnect-win-4.8.03052-webdeploy-k9.pkg 1
 anyconnect enable
 saml idp https://explorer.cisco.com/dag/saml2/idp/metadata.php
 url sign-in https://explorer.cisco.com/dag/saml2/idp/SSOService.php
 url sign-out https://explorer.cisco.com/dag/saml2/idp/SingleLogoutService.php?ReturnTo=https://explor
 base-url https://firebird.cisco.com
 trustpoint idp Duo_Access_Gateway
 trustpoint sp ID_CERT
 no signature
 no force re-authentication
 timeout assertion 1200
 tunnel-group-list enable
 cache
 disable
 error-recovery disable
I
 -----Group Policy configuration-----
group-policy DfltGrpPolicy attributes
 vpn-tunnel-protocol ikev1 ikev2 l2tp-ipsec ssl-client ssl-clientless
1
!--
   -----Tunnel-Group (Connection Profile) Configuraiton-------
I
tunnel-group TG_SAML type remote-access
tunnel-group TG_SAML general-attributes
 address-pool AC_Pool
authorization-server-group ISE
 accounting-server-group ISE
tunnel-group TG_SAML webvpn-attributes
 authentication saml
group-alias SAML_Users enable
saml identity-provider https://explorer.cisco.com/dag/saml2/idp/metadata.php
I
```

-Configurazione di ISE

1. Aggiungere Cisco ASA come dispositivo di rete

In "Amministrazione > Risorse di rete > Dispositivi di rete", fare clic su "Aggiungi". Configurare il nome del dispositivo di rete, l'indirizzo IP associato e in "Impostazioni autenticazione Radius" configurare "Segreto condiviso" e fare clic su "Salva"

| Notwor | A Devices                                                                                                    |                                                                                                    |
|--------|----------------------------------------------------------------------------------------------------|----------------------------------------------------------------------------------------------------|
| Networ |                                                                                                    |                                                                                                    |
|        |                                                                                                    |                                                                                                    |
|        |                                                                                                    |                                                                                                    |
|        |                                                                                                    |                                                                                                    |
|        | IP Address • IP : 10.197.164.3                                                                                                    | / 32                                                                                                    |
|        |                                                                                                    |                                                                                                    |
|        | * Device Profile                                                                                                    |                                                                                                    |
|        |                                                                                                    |                                                                                                    |
|        | Software Version                                                                                                    |                                                                                                    |
|        |                                                                                                    |                                                                                                    |
|        | * Network Device Group                                                                                                    |                                                                                                    |
|        | Location All Locations 📀 Set To Default                                                                                                    |                                                                                                    |
|        | IPSEC No Set To Default                                                                                                    |                                                                                                    |
|        | Device Type All Device Types 📀 Set To Default                                                                                                    |                                                                                                    |
|        |                                                                                                    |                                                                                                    |
|        |                                                                                                    |                                                                                                    |
|        |                                                                                                    |                                                                                                    |
|        | RADIUS UDP Settings                                                                                                    |                                                                                                    |
|        | Protocol                                                                                                    | RADIUS                                                                                                    |
|        | * Shared Secret                                                                                                    | ••••• Show                                                                                                    |
|        |                                                                                                    |                                                                                                    |
|        | Use Second Shared Secret                                                                                                    |                                                                                                    |
|        | Use Second Shared Secret                                                                                                    | Show                                                                                                    |
|        | Use Second Shared Secret<br>CoA Port                                                                                                    | Image: Show       Image: Show       Image: Show       Set To Default                                                                                                    |
|        | Use Second Shared Secret<br>CoA Port<br>RADIUS DTLS Settings (i)                                                                                                    | Image: Show       1700       Set To Default                                                                                                    |
|        | Use Second Shared Secret<br>CoA Port<br>RADIUS DTLS Settings (i)<br>DTLS Required<br>Shared Secret                                                                                                    | Image: Show       Image: Show       Image: Show <t< th=""></t<>                                                                                                    |
|        | Use Second Shared Secret<br>CoA Port<br>RADIUS DTLS Settings (2)<br>DTLS Required<br>Shared Secret<br>CoA Port                                                                                                    | Image: Constraint of the second second se                     |
|        | Use Second Shared Secret<br>CoA Port<br>RADIUS DTLS Settings (i)<br>DTLS Required<br>Shared Secret<br>CoA Port<br>Issuer CA of ISE Certificates for CoA                                                                                                    | Image: Show   Image: Show   Image: Show </th                                                                                                    |
|        | Use Second Shared Secret<br>CoA Port<br>RADIUS DTLS Settings 7<br>DTLS Required<br>Shared Secret<br>CoA Port<br>Issuer CA of ISE Certificates for CoA<br>DNS Name                                                                                                    | Image: Show   Image: Show   Image: Show </th                                                                                                    |
|        | Use Second Shared Secret<br>CoA Port<br>RADIUS DTLS Settings (i)<br>DTLS Required<br>Shared Secret<br>CoA Port<br>Issuer CA of ISE Certificates for CoA<br>DNS Name                                                                                                    | Image: Show   Image: Show   Image: Image: Show   Image: Image: Image: Show   Image: Image: Ima                                                                         |
|        | Use Second Shared Secret<br>CoA Port<br>RADIUS DTLS Settings (i)<br>DTLS Required<br>Shared Secret<br>CoA Port<br>Issuer CA of ISE Certificates for CoA<br>DNS Name<br>General Settings                                                                                                    | Image: Show   Image: Show   Image: Image: Show   Image: Image: Show   Image: Image: Show   Image: Image: Image: Image: Image: Show   Image: Image: Im                                                                                                    |
|        | Use Second Shared Secret<br>CoA Port<br>RADIUS DTLS Settings (i)<br>DTLS Required<br>Shared Secret<br>CoA Port<br>Issuer CA of ISE Certificates for CoA<br>DNS Name<br>General Settings<br>Enable KeyWrap<br>* Key Encryption Key                                                                                                    | Image: Show   1700   Set To Default   Image: Set To Default   Image: Set To Default   Select if required (optional)                                                                                                    |
|        | Use Second Shared Secret<br>CoA Port<br>RADIUS DTLS Settings ()<br>DTLS Required<br>Shared Secret<br>CoA Port<br>Issuer CA of ISE Certificates for CoA<br>DNS Name<br>General Settings<br>Enable KeyWrap<br>* Key Encryption Key<br>* Message Authenticator Code Key                                                                            | Image: Show   Image: Image: Image: Show   Image: Image: Imag                                     |
|        | Use Second Shared Secret<br>CoA Port<br>RADIUS DTLS Settings ()<br>DTLS Required<br>Shared Secret<br>CoA Port<br>Issuer CA of ISE Certificates for CoA<br>DNS Name<br>General Settings<br>Enable KeyWrap<br>* Key Encryption Key<br>* Message Authenticator Code Key<br>Key Input Format                                                        | Image: Show   Image: Image: I                   |
|        | Use Second Shared Secret<br>CoA Port<br>RADIUS DTLS Settings ()<br>DTLS Required<br>Shared Secret<br>CoA Port<br>Issuer CA of ISE Certificates for CoA<br>DNS Name<br>General Settings<br>Enable KeyWrap<br>* Key Encryption Key<br>* Message Authenticator Code Key<br>Key Input Format                                                        | Image: Constraint of the second second s |
|        | Use Second Shared Secret<br>CoA Port<br>RADIUS DTLS Settings ()<br>DTLS Required<br>Shared Secret<br>CoA Port<br>Issuer CA of ISE Certificates for CoA<br>DNS Name<br>General Settings<br>Enable KeyWrap<br>* Key Encryption Key<br>* Message Authenticator Code Key<br>Key Input Format                                                        | Image: Show   Image: Image: I                   |
|        | Use Second Shared Secret<br>CoA Port<br>RADIUS DTLS Settings (i)<br>DTLS Required<br>Shared Secret<br>CoA Port<br>Issuer CA of ISE Certificates for CoA<br>DNS Name<br>General Settings<br>Enable KeyWrap<br>* Key Encryption Key<br>* Message Authenticator Code Key<br>Key Input Format                                                       | Image: Show   Image: Show   Image: Show </th                                                                                                    |
|        | Use Second Shared Secret<br>CoA Port<br>RADIUS DTLS Settings ()<br>DTLS Required<br>Shared Secret<br>CoA Port<br>Issuer CA of ISE Certificates for CoA<br>DNS Name<br>General Settings<br>Enable KeyWrap<br>* Key Encryption Key<br>* Message Authenticator Code Key<br>Key Input Format<br>• TACACS Authentication Settings<br>• SNMP Settings | image: show   1700   Set To Default   image: show   Show   Show   ASCII   HEXADECIMAL                                                                                                    |

2. Installare gli ultimi aggiornamenti della postura

Selezionare "Amministrazione > Sistema > Impostazioni > Postura > Aggiornamenti" e fare clic su "Aggiorna"

| Posture Updates         |                                |                                                |  |  |  |  |  |  |
|-------------------------|--------------------------------|------------------------------------------------|--|--|--|--|--|--|
| <ul> <li>Web</li> </ul> | Offline                        |                                                |  |  |  |  |  |  |
| * Update Feed URL       | https://www.cisco.com/web      | o/secure/spa/posture-update.xml Set to Default |  |  |  |  |  |  |
| Proxy Address           | 72.163.217.104                 |                                                |  |  |  |  |  |  |
| Proxy Port              | 80                             | HH MM SS                                       |  |  |  |  |  |  |
| Automatically che       | ck for updates starting from i | initial delay 06 - 00 - 18 - every 2 hours     |  |  |  |  |  |  |
| Save                    | date Now Reset                 |                                                |  |  |  |  |  |  |
|                         |                                |                                                |  |  |  |  |  |  |
|                         |                                |                                                |  |  |  |  |  |  |
| ▼ Update Informa        | ation                          |                                                |  |  |  |  |  |  |
| Last successful upd     | ate on                         | 2020/05/07 15:15:05                            |  |  |  |  |  |  |
| Last update status s    | ince ISE was started           | No update since ISE was started.               |  |  |  |  |  |  |
| Cisco conditions ver    | rsion                          | 224069.0.0.0                                   |  |  |  |  |  |  |
| Cisco AV/AS suppor      | t chart version for windows    | 171.0.0.0                                      |  |  |  |  |  |  |
| Cisco AV/AS suppor      | t chart version for Mac OSX    | 91.0.0.0                                       |  |  |  |  |  |  |
| Cisco supported OS      | version                        | 41.0.0.0                                       |  |  |  |  |  |  |

3. Caricare il modulo di conformità e il pacchetto di implementazione dell'headend AnyConnect su ISE

Passare a "Policy > Elementi criterio > Risultati > Provisioning client > Risorse". Fare clic su "Add" (Aggiungi) e selezionare "Agent resources from local disk" (Risorse agente da disco locale) o "Agent resources from Cisco site" (Risorse agente da sito Cisco) a seconda che i file debbano essere recuperati dalla workstation locale o dal sito Cisco.

In questo caso, per caricare i file dalla workstation locale in Categoria, selezionare "Cisco Provided Packages", fare clic su "Browse" (Sfoglia), selezionare i pacchetti richiesti e fare clic su "Submit" (Invia).

Questo documento utilizza "anyconnect-win-4.3.1012.6145-isecompliance-webdeploy-k9.pkg"

come modulo sulla conformità e "anyconnect-win-4.8.03052-webdeploy-k9.pkg" come pacchetto di distribuzione dell'headend AnyConnect.

| Agent Resources From Local Disk > | Agent Resources From Local Disk                      |                                          |            |                                 |
|-----------------------------------|------------------------------------------------------|------------------------------------------|------------|---------------------------------|
| Agent Resources From Loca         | al Disk                                              |                                          |            |                                 |
| Category                          | Cisco Provided Packages Browse anyconnect-win-4.8.03 | IN IN IN IN IN IN IN IN IN IN IN IN IN I |            |                                 |
| -                                 | <ul> <li>AnyConnect Uploaded Resource</li> </ul>     | S                                        |            |                                 |
|                                   | Name                                                 | Туре                                     | Version    | Description                     |
|                                   | AnyConnectDesktopWindows 4.8.30                      | AnyConnectDesktopWindows                 | 4.8.3052.0 | AnyConnect Secure Mobility Clie |
|                                   |                                                      |                                          |            |                                 |
|                                   |                                                      |                                          |            |                                 |
| Submit Cancel                     |                                                      |                                          |            |                                 |

4. Creazione di un profilo di postura di AnyConnect

A. Passare a "Policy > Elementi criteri > Risultati > Client Provisioning > Risorse". Fare clic su "Add" (Aggiungi) e selezionare "AnyConnect Posture Profile" (Profilo postura di AnyConnect)

B. Immettere il nome per il profilo di postura di Anyconnect e configurare il nome del server come "\*" in Regole per il nome del server, quindi fare clic su "Salva"

### ISE Posture Agent Profile Settings > Anyconnect Posture Profile

| * Name:     | Anyconnect Posture Profile |     |
|-------------|----------------------------|-----|
| Description |                            |     |
|             |                            | 11. |

Posture Protocol

| Parameter               | Value    | Notes                                                                                                    | Description                                                                                                    |
|-------------------------|----------|----------------------------------------------------------------------------------------------------|----------------------------------------------------------------------------------------------------|
| PRA retransmission time | 120 secs |                                                                                                    | This is the agent retry period if there is a Passive Reassessment communication failure                                                                                                    |
| Retransmission Delay    | 60 secs  | Default Value: 60. Acceptable Range between 5 to 300. Accept only integer Values.                                                                                                    | Time (in seconds) to wait before retrying.                                                                                                    |
| Retransmission Limit    | 4        | Default value: 4. Acceptable Range between 0 to 10. Accept only integer Values.                                                                                                    | Number of retries allowed for a message.                                                                                                    |
| Discovery host          |          | IPv4 or IPv6 addresses or FQDNs. IPv6 address should be without square brackets[]                                                                                                    | The server that the agent should connect to                                                                                                    |
| Server name rules       | *        | need to be blank by default to force admin to<br>enter a value. "*" means agent will connect to all                                                                                                    | A list of wildcarded, comma-separated names that defines the servers that the agent can connect to. E.g. ", cisco.com"                                                                        |
| Call Home List          |          | List of IPv4 or IPv6 addresses, FQDNs with or<br>without port must be comma-separated and with<br>colon in between the IP address/FQDN and the<br>port. Example: IPaddress/FQDN:Port (Port<br>number should be the same, specified in the<br>Client Provisioning portal) | A list of IP addresses, that defines the all the Policy service nodes that the agent will try to connect to if<br>the PSN that authenticated the endpoint doesn't respond for some reason.    |
| Back-off Timer          | 30 secs  | Enter value of back-off timer in seconds, the supported range is between 10s - 600s.                                                                                                    | Anyconnect agent will continuously try to reach discovery targets (redirection targets and previously<br>connected PSNs) by sending the discovery packets till this max time limit is reached |

5. Creazione Della Configurazione Di Anyconnect

A. Passare a "Policy > Elementi criteri > Risultati > Client Provisioning > Risorse". Fare clic su "Add" (Aggiungi) e selezionare "AnyConnect Configuration"

B. Selezionare il pacchetto AnyConnect, immettere il nome della configurazione e selezionare il modulo di conformità richiesto

C. In "AnyConnect Module Selection", selezionare "Diagnostic and Reporting Tool"

D. In "Selezione profilo", selezionare Profilo postura e fare clic su "Salva"

#### AnyConnect Configuration > AnyConnect Configuration

| * Select AnyConnect Package<br>* Configuration Name<br>Description:                         | AnyConnectDesktopWindows 4.8.3052.0            |       |
|---------------------------------------------------------------------------------------------|------------------------------------------------|-------|
| Description                                                                                 | AnyConnectComplianceModuleWindows 4.3.1250.614 | Notes |
| AnyConnect Module Selection<br>ISE Posture<br>VPN<br>Network Access Manager<br>Web Security |                                                |       |

| Start Before Logon<br>Diagnostic and Reporting Tool |                                |   |
|-----------------------------------------------------|--------------------------------|---|
|                                                     |                                |   |
| * ISE Posture                                       | Anyconnect Posture Profile 🔹 👻 |   |
| VPN                                                 | <b>*</b>                       | ] |
| Network Access Manager                              | *                              | ] |
| Web Security                                        | *                              | 1 |
| AMP Enabler                                         | *                              | 1 |
| Network Visibility                                  | *                              | 1 |
| Umbrella Roaming Security                           | *                              | 1 |
| Customer Feedback                                   | <b>.</b>                       |   |

6. Creare criteri di provisioning client

**Profile Selection** 

A. Selezionare "Policy > Client Provisioning".

B. Fare clic su "Modifica", quindi selezionare "Inserisci regola"

AMP Enabler ASA Posture Network Visibility

Umbrella Roaming Security

C. Inserire il nome della regola, selezionare il sistema operativo richiesto, quindi in Risultati (in "Agente" > "Configurazione agente" ) selezionare "Configurazione AnyConnect" creata nel passaggio 5 e fare clic su "Salva"

| diala<br>cisco                                    | dentity Serv                                   | ices Engine                                                        | Hom                                            | e                        | Context Visibili                                                | ty i                           | Operations                                                | ▼ Policy                                    |               | Administration  | Work Centers |      |                                                                                             | License Warning 🔺 | ୍ 👩 | 0        | ¢ |
|---------------------------------------------------|------------------------------------------------|--------------------------------------------------------------------|------------------------------------------------|--------------------------|-----------------------------------------------------------------|--------------------------------|-----------------------------------------------------------|---------------------------------------------|---------------|-----------------|--------------|------|---------------------------------------------------------------------------------------------|-------------------|-----|----------|---|
| Policy S                                          | ets Profilin                                   | g Posture                                                          | Client Pro                                     | ovision                  | ning > Policy El                                                | ements                         |                                                           |                                             |               |                 |              |      |                                                                                             |                   |     |          |   |
| Client P<br>Define the<br>For Agent<br>For Native | Client Provis<br>Configuration<br>Supplicant C | g Policy<br>ioning Policy to<br>: version of ag<br>onfiguration: v | o determine<br>gent, agent p<br>vizard profile | what<br>profile,<br>and/ | users will receive u<br>agent compliance<br>or wizard. Drag and | ipon log<br>module<br>d drop r | in and user sest<br>, and/or agent c<br>ules to change ti | ion initiatior<br>istomizatior<br>ie order. | n:<br>n packa | age.            |              |      |                                                                                             |                   |     |          |   |
| *                                                 |                                                |                                                                    |                                                |                          |                                                                 |                                |                                                           |                                             |               |                 |              |      |                                                                                             |                   |     |          |   |
|                                                   | Rule                                           | Name                                                               |                                                |                          | Identity Groups                                                 |                                | Operating Syst                                            | ems                                         |               | Other Condition | 5            |      | Results                                                                                     |                   |     |          |   |
|                                                   | IOS                                            |                                                                    |                                                | lf                       | Any                                                             | and                            | Apple iOS All                                             |                                             | and           | Condition(s)    |              | then | Cisco-ISE-NSP                                                                               |                   |     | Edit   • |   |
|                                                   | Androi                                         | d                                                                  |                                                | lf                       | Any                                                             | and                            | Android                                                   |                                             | and           | Condition(s)    |              | then | Cisco-ISE-NSP                                                                               |                   |     | Edit   • |   |
|                                                   | Windo                                          | ws_10                                                              |                                                | lf                       | Any                                                             | and                            | Windows 10 (a                                             | AII)                                        | and           | Condition(s)    |              | then | AnyConnect<br>Configuration                                                                 |                   |     | Edit     |   |
|                                                   | Window                                         | ws                                                                 |                                                | If                       | Any                                                             | and                            | Windows All                                               |                                             | and           | Condition(s)    |              | then | CiscoTemporalAgentWi<br>ndows 4.7.00135 And<br>WinSPWizard 2.5.0.1<br>And Cisco-ISE-NSP     |                   |     | Edit   • |   |
|                                                   | MAC C                                          | )S                                                                 |                                                | łf                       | Any                                                             | and                            | Mac OSX                                                   |                                             | and           | Condition(s)    |              | then | CiscoTemporalAgentOS<br>X 4.7.00135 And<br>MacOaXSPWizard<br>2.1.0.42 And Cisco-ISE-<br>NSP |                   |     | Edit   • |   |
|                                                   | Chrom                                          | ebook                                                              |                                                | lf                       | Any                                                             | and                            | Chrome OS A                                               |                                             | and           | Condition(s)    |              | then | Cisco-ISE-Chrome-NSP                                                                        |                   |     | Edit     |   |
|                                                   |                                                |                                                                    |                                                |                          |                                                                 |                                |                                                           |                                             |               |                 |              |      |                                                                                             |                   |     |          |   |
| Save                                              | Reset                                          |                                                                    |                                                |                          |                                                                 |                                |                                                           |                                             |               |                 |              |      |                                                                                             |                   |     |          |   |

- 7. Creare una condizione di postura
- A. Selezionare "Policy > Elementi criteri > Condizioni > Postura > Condizione file"

B. Fare clic su "Add" (Aggiungi) e configurare il nome della condizione "VPN\_Posture\_File\_Check", il sistema operativo richiesto come "Windows 10(All)", il tipo di file come "FileExistence", il percorso di file come "ABSOLUTE\_PATH" e il percorso completo e il nome di file come "C:\custom.txt", quindi selezionare File Operator come "Exists" (Esiste).

C. In questo esempio viene utilizzata la presenza di un file denominato "custom.txt" in unità C: come condizione del file

| dentity Services Engine                                   | Home                                                                             | ➤ Operations ▼ Policy             | <ul> <li>Administration</li> </ul> | ► Work Centers |
|-----------------------------------------------------------|----------------------------------------------------------------------------------|-----------------------------------|------------------------------------|----------------|
| Policy Sets Profiling Posture Cl                          | ient Provisioning   Policy Elemen                                                | ts                                |                                    |                |
| Dictionaries - Conditions - Result                        | s                                                                                |                                   |                                    |                |
| Library Conditions     Smart Conditions     Time and Date | File Conditions List > VPN_Postu<br>File Condition<br>* Name VPN_<br>Description | re_File_Check _Posture_File_Check |                                    |                |
| Profiling                                                 | * Operating System                                                               | dowo 10 (All)                     |                                    |                |
| ✓ Posture                                                 | Operating System                                                                 | dows to (All)                     |                                    |                |
| Anti-Malware Condition                                    | Compliance Module Any v                                                          | ersion                            |                                    |                |
| Anti-Spyware Condition                                    | * File Type File                                                                 | xistence 🔻                        | i                                  |                |
| Anti-Virus Condition                                      | * File Path                                                                      | OLUTE_PATH                        | C:\custom.txt                      | ()             |
| Application Condition                                     | * File Operator Exist                                                            | rs 🔻                              |                                    |                |
| Compound Condition                                        | Save                                                                             |                                   |                                    |                |
| Disk Encryption Condition                                 |                                                                                  |                                   |                                    |                |
| File Condition                                            |                                                                                  |                                   |                                    |                |

### 8. Crea azione di correzione della postura

Passare a "Policy > Elementi criteri > Risultati > Postura > Azioni di risoluzione" per creare l'azione di correzione file corrispondente. In questo documento viene utilizzato "Solo testo messaggio" come azioni di risoluzione configurate nel passaggio successivo.

9. Crea regola fabbisogno postura

A. Passare a "Policy > Elementi criteri > Risultati > Postura > Requisiti"

B. Fare clic su "Modifica", quindi selezionare "Inserisci nuovo requisito"

C. Configurare il nome della condizione "VPN\_Posture\_Requirement", il sistema operativo richiesto "Windows 10(All)", il modulo di conformità "4.x o versioni successive", il tipo di postura "Anyconnect"

D. Condizioni come "VPN\_Posture\_File\_Check" (create al passo 7) e in Azioni di risoluzione, selezionare Azione come "Solo testo messaggio" e immettere il messaggio personalizzato per l'utente agente

|                  | s                                                        |                      |                    |                      |                                          |                                              |     |
|------------------|----------------------------------------------------------|----------------------|--------------------|----------------------|------------------------------------------|----------------------------------------------|-----|
| 0                |                                                          |                      |                    |                      |                                          |                                              |     |
| entication       | Requirements                                             |                      |                    |                      |                                          |                                              |     |
| -ttt             | Name quirement_win                                       | Operating System     | Compliance Module  | Posture Type         | Conditions<br>UCK                        | Remediations Actions                         |     |
| mzation          | Default_Hardware_Attributes_Re<br>quirement_Mac          | for Mac OSX          | using 4.x or later | using AnyConnect     | met if Hardware_Attributes_C<br>eck      | h then Select Remediations                   | Edi |
| ing              | Default_Firewall_Requirement_W                           | for Windows All      | using 4.x or later | using AnyConnect     | met if Default_Firewall_Condit<br>on_Win | ti then Default_Firewall_Remedi<br>ation_Win | Edi |
| ire              | Default_Firewall_Requirement_M<br>ac                     | for Mac OSX          | using 4.x or later | using AnyConnect     | met if Default_Firewall_Condit<br>on_Mac | ti then Default_Firewall_Remedi<br>ation_Mac | Edi |
| ediation Actions | USB_Block_temporal                                       | for Windows All      | using 4.x or later | using Temporal Agent | met if USB_Check                         | then Message Text Only                       | Ed  |
| uirements        | Any_AM_Installation_Win_tempo<br>ral                     | for Windows All      | using 4.x or later | using Temporal Agent | met if ANY_am_win_inst                   | then Message Text Only                       | Edi |
| Provisioning     | Any_AM_Installation_Mac_tempo<br>ral                     | for Mac OSX          | using 4.x or later | using Temporal Agent | met if ANY_am_mac_inst                   | then Message Text Only                       | Edi |
|                  | Default_AppVis_Requirement_Win_<br>n_temporal            | for Windows All      | using 4.x or later | using Temporal Agent | met if Default_AppVis_Conditi<br>n_Win   | to then Select Remediations                  | Edi |
|                  | Default_AppVis_Requirement_M<br>ac_temporal              | for Mac OSX          | using 4.x or later | using Temporal Agent | met if Default_AppVis_Conditi<br>n_Mac   | to then Select Remediations                  | Ed  |
|                  | Default_Hardware_Attributes_Re<br>quirement_Win_temporal | for Windows All      | using 4.x or later | using Temporal Agent | met if Hardware_Attributes_C<br>eck      | h then Select Remediations                   | Ed  |
|                  | Default_Hardware_Attributes_Re<br>quirement_Mac_temporal | for Mac OSX          | using 4.x or later | using Temporal Agent | met if Hardware_Attributes_C<br>eck      | h then Select Remediations                   | Edi |
|                  | Default_Firewall_Requirement_W<br>in_temporal            | for Windows All      | using 4.x or later | using Temporal Agent | met if Default_Firewall_Condit<br>on_Win | ti then Default_Firewall_Remedi<br>ation_Win | Edi |
|                  | Default_Firewall_Requirement_M<br>ac_temporal            | for Mac OSX          | using 4.x or later | using Temporal Agent | met if Default_Firewall_Condit<br>on_Mac | ti then Default_Firewall_Remedi<br>ation_Mac | Edi |
|                  | VPN_Posture_Requirement                                  | for Windows 10 (All) | using 4.x or later | using AnyConnect     | met if VPN_Posture_File_Che              | ec then Message Text Only                    | Edi |

10. Creazione di un criterio di postura

Save Reset

- A. Selezionare "Policies > Posture" (Criteri > Postura).
- B. Configurare il nome della regola come "VPN\_Posture\_Policy\_Win", il sistema operativo

richiesto come "Windows 10(All)", il modulo di conformità come "4.x o versioni successive", il tipo di postura come "Anyconnect" e i requisiti come "VPN\_Posture\_Requirement" come configurato nel passo 9

| Identity  | Services Engin         | e Home                               | <ul> <li>Context Vis</li> </ul> | iibility 🕨  | Operations     | ▼P0   | licy Administr   | ation | Work Centers      |     |                |     |                  |      | License Warning                                              | ~ • |   |
|-----------|------------------------|--------------------------------------|---------------------------------|-------------|----------------|-------|------------------|-------|-------------------|-----|----------------|-----|------------------|------|--------------------------------------------------------------|-----|---|
| y Sets F  | Profiling Posture      | Client Provision                     | ing + Polic                     | y Elements  |                |       |                  |       |                   |     |                |     |                  |      |                                                              |     |   |
|           |                        |                                      |                                 |             |                |       |                  |       |                   |     |                |     |                  |      |                                                              |     |   |
| e Polic   | y<br>Policy by configu | ring pulses have a on                | operating ous                   | om and/or o | ther condition |       |                  |       |                   |     |                |     |                  |      | -                                                            |     | _ |
| le Postur | e Policy by conligu    | ring rules based on                  | operating syst                  | em anu/or o | uner condition | 115.  |                  |       |                   |     |                |     |                  |      | <u> </u>                                                     |     | _ |
| Status    | Policy Options         | Rule Name                            |                                 | Identity    | Groups         | 0     | perating Systems |       | Compliance Module |     | Posture Type   |     | Other Conditions |      | Requirements                                                 |     |   |
| 0         | Policy Options         | Default_AppVis_P                     | olicy_Win                       | If Any      |                | and W | /indows All      | and   | 4.x or later      | and | AnyConnect     | and |                  | then | Default_AppVis_Requir<br>ement Win                           |     |   |
| 0         | Policy Options         | Default_AppVis_P<br>mporal           | olicy_Win_te                    | If Any      |                | and W | /indows All      | and   | 4.x or later      | and | Temporal Agent | and |                  | then | Default_AppVis_Requir<br>ement_Win_temporal                  |     |   |
| 0         | Policy Options         | Default_Firewall_F                   | olicy_Mac                       | If Any      |                | and M | lac OSX          | and   | 4.x or later      | and | AnyConnect     | and |                  | then | Default_Firewall_Requir<br>ement_Mac                         |     |   |
| 0         | Policy Options         | Default_Firewall_8<br>emporal        | Policy_Mac_t                    | If Any      |                | and M | lac OSX          | and   | 4.x or later      | and | Temporal Agent | and |                  | then | Default_Firewall_Requir<br>ement_Mac_temporal                |     |   |
| 0         | Policy Options         | Default_Firewall_F                   | Policy_Win                      | If Any      |                | and W | /indows All      | and   | 4.x or later      | and | AnyConnect     | and |                  | then | Default_Firewall_Requir<br>ement_Win                         |     |   |
| 0         | Policy Options         | Default_Firewall_F<br>mporal         | Policy_Win_te                   | If Any      |                | and W | /indows All      | and   | 4.x or later      | and | Temporal Agent | and |                  | then | Default_Firewall_Requir<br>ement_Win_temporal                |     |   |
| 0         | Policy Options         | Default_Hardware<br>olicy_Mac        | _Attributes_P                   | If Any      |                | and M | lac OSX          | and   | 4.x or later      | and | AnyConnect     | and |                  | then | Default_Hardware_Attri<br>butes_Requirement_Ma<br>c          |     |   |
| 0         | Policy Options         | Default_Hardware<br>olicy_Mac_tempor | _Attributes_P<br>al             | If Any      |                | and M | lac OSX          | and   | 4.x or later      | and | Temporal Agent | and |                  | then | Default_Hardware_Attri<br>butes_Requirement_Ma<br>c_temporal |     |   |
| 0         | Policy Options         | Default_Hardware<br>olicy_Win        | _Attributes_P                   | If Any      |                | and W | /indows All      | and   | 4.x or later      | and | AnyConnect     | and |                  | then | Default_Hardware_Attri<br>butes_Requirement_Wi               |     |   |
| 0         | Policy Options         | Default_Hardware<br>olicy_Win_tempor | _Attributes_P<br>al             | If Any      |                | and W | /indows All      | and   | 4.x or later      | and | Temporal Agent | and |                  | then | Default_Hardware_Attri<br>butes_Requirement_Wi<br>n_temporal |     |   |
| 0         | Policy Options         | Default_USB_Blog                     | k_Policy_Wi                     | If Any      |                | and W | /indows All      | and   | 4.x or later      | and | AnyConnect     | and |                  | then | USB_Block                                                    |     |   |
| 0         | Policy Options         | Default_USB_Blog<br>n_temporal       | k_Policy_Wi                     | If Any      |                | and W | /indows All      | and   | 4.x or later      | and | Temporal Agent | and |                  | then | USB_Block_temporal                                           |     |   |
| ~         | Policy Options         | VPN_Posture_Pol                      | icy_Win                         | If Any      |                | and W | /indows 10 (All) | and   | 4.x or later      | and | AnyConnect     | and |                  | then | VPN_Posture_Require                                          |     |   |

### 11. Creazione di ACL dinamici

Selezionare "Policy > Policy Elements > Results > Authorization > Downlodable ACLS" (Policy > Elementi criteri > Risultati > Autorizzazione > ACL scaricabili) e creare gli ACL per diversi stati di postura.

In questo documento vengono utilizzati i seguenti DACL.

A. Postura sconosciuta: consente il traffico verso DNS, PSN, HTTP e HTTPS

| cisco Identity Services Engine     | Home  Context Visibility  Operations  Policy  Administration  Work Centers |
|------------------------------------|----------------------------------------------------------------------------|
| Policy Sets Profiling Posture C    | lient Provisioning   Policy Elements                                       |
| Dictionaries + Conditions - Result | IS                                                                         |
| Authentication                     | Downloadable ACL List > PostureUnknown Downloadable ACL                    |
| - Authorization                    | * Name PostureUnknown                                                      |
| Authorization Profiles             | Description                                                                |
| Downloadable ACLs                  | IP version IPv4 IPv6 Annostic II                                           |
| ▶ Profiling                        | * DACL Content 1234667 permit lapa any any any any any any any any any an  |
| ▶ Posture                          | 2131415 permit top any any eq 80<br>1617181 permit top any any eq 443      |
| Client Provisioning                | 9202122<br>2324252<br>6272829<br>3031323<br>3343536                        |
|                                    | Check DACL Syntax                                                          |
|                                    | Save Reset                                                                 |

B. Postura non conforme: nega l'accesso alle subnet private e consente solo il traffico Internet

| dentity Services Engine                                                                                      | Home  → Context Visibility → Operations  → Policy → Administration → Work Centers                                                                                                    |  |
|----------------------------------------------------------------------------------------------------|----------------------------------------------------------------------------------------------------|--|
| Policy Sets Profiling Posture C                                                                              | Client Provisioning  Policy Elements                                                                                                    |  |
| Dictionaries   Conditions   Resu                                                                             | JIts                                                                                                    |  |
| Authentication  Authorization Authorization Profiles Downloadable ACLs Profiling Posture Client Provisioning | Downloadable ACL List > PostureNonCompliant         Downloadable ACL         * Name       PostureNonCompliant         Description         IP version       IPv4         * DACL Content       1234567         deny ip any 100.0.0 255.0.0.0         8910111       deny ip any 192.168.0.0 255.255.0.0         1617181       permit ip any any         9202122       2324252         3031323       3031323 |  |
|                                                                                                    | 3343536<br>> Check DACL Syntax                                                                                                    |  |
|                                                                                                    | Save Reset                                                                                                    |  |

C. Conforme alla postura: consente tutto il traffico per gli utenti finali conformi alla postura

| cisco Identity Services Engine    | Home  Context Visibility  Operations  Policy  Administration  Work Centers |
|-----------------------------------|----------------------------------------------------------------------------|
| Policy Sets Profiling Posture C   | lient Provisioning  Policy Elements                                        |
| Dictionaries   Conditions  Result | ts                                                                         |
| € Authentication                  | Downloadable ACL List > PostureCompliant Downloadable ACL                  |
| - Authorization                   | * Name PostureCompliant                                                    |
| Authorization Profiles            | Description                                                                |
| Downloadable ACLs                 | - IP version IPv4 OPv6 Annostic @                                          |
| ▶ Profiling                       | * DACL Content 1234567 permit ip any any                                   |
| ▶ Posture                         | 891011<br>2131415<br>1617181                                               |
| Client Provisioning               | 9202122<br>2324252<br>6272829<br>3031323<br>3343536                        |
|                                   | Check DACL Syntax                                                          |
|                                   | Save Reset                                                                 |

12. Creazione di profili di autorizzazione

Selezionare "Policy > Policy Elements > Results > Authorization > Authorization Profiles" (Criteri > Elementi criteri > Risultati > Autorizzazione > Profili autorizzazione).

A. Profilo di autorizzazione per la postura sconosciuta

Selezionare DACL "PostureUnknown" (Postura sconosciuta), selezionare Web Redirection (Reindirizzamento Web), selezionare Client Provisioning (Postura) (Postura), configurare il nome ACL di reindirizzamento "redirect" (da configurare sull'appliance ASA) e selezionare il portale di provisioning client (predefinito)

| dentity Services Engine            | Home → Context Visibility → Operations → Administration → Work Centers | License Warning 🔺 | ্ 👩 | 0 0 |
|------------------------------------|------------------------------------------------------------------------|-------------------|-----|-----|
| Policy Sets Profiling Posture Cl   | ent Provisioning Policy Elements                                       |                   |     |     |
| Dictionaries + Conditions - Result |                                                                        |                   |     |     |
| 0                                  |                                                                        |                   |     |     |
| Authentication                     | Authorization Profiles > Posture Redirect Authorization Profile        |                   |     |     |
| - Authorization                    | * Name (Posture Redirect                                               |                   |     |     |
| Authorization Profiles             | Description                                                            |                   |     |     |
| Downloadable ACLs                  | * Access Type Access_ACCEPT                                            |                   |     |     |
| Profiling                          | Network Device Profile 📾 Cisco 💌 🕀                                     |                   |     |     |
| ▶ Posture                          | Service Template                                                       |                   |     |     |
| Client Provisioning                | Track Movement 🗌 🛞                                                     |                   |     |     |
|                                    | Passive Identity Tracking 🗌 🧃                                          |                   |     |     |
|                                    |                                                                        |                   |     |     |
|                                    |                                                                        |                   |     |     |
|                                    | * Common Tasks                                                         |                   |     |     |
|                                    | DACL Name     RostureUnknown                                           |                   |     |     |

| Client Provisioning | Web Redirection (CWA, MDM, NSP; CPP)       Image: Client Provisioning (Posture)         Client Provisioning (Posture)       ACL         (Client Provisioning Portal (default)                                                                   |
|---------------------|----------------------------------------------------------------------------------------------------|
|                     | Advanced Attributes Settings  Select an item                                                                                                    |
|                     | ▼ Attributes Details                                                                                                    |
|                     | Access Type = ACCESS_ACCEPT<br>DACL = PosterUnknown<br>cisco-av-pair = url-redirect-acl=redirect<br>cisco-av-pair = url-redirect=https://ip:port/portal/gateway?sessionId=SessionIdValue&portal=27b1bc30-2e58-11e9-98fb-0050568775a3&action=cpp |
| (a)                 | Swe Reset                                                                                                    |

B. Profilo di autorizzazione per la postura non conforme

Selezionare DACL "PostureNonCompliant" per limitare l'accesso alla rete

| dentity Services Engine         | Home   Context Visibility   Operations   Policy   Administration   Work Centers | License Warning 🔺 | <u>२</u> 0 | 0 0 |
|---------------------------------|---------------------------------------------------------------------------------|-------------------|------------|-----|
| Policy Sets Profiling Posture C | Zient Provisioning  Policy Elements                                             |                   |            |     |
| Dictionaries  Conditions  Resu  | Re                                                                              |                   |            |     |
| Authentication                  | Authorization Profiles > Posture Non Compliant Authorization Profile            |                   |            |     |
| - Authorization                 | * Name Posture Non Compliant                                                    |                   |            |     |
| Authorization Profiles          | Description                                                                     |                   |            |     |
| Downloadable ACLs               | * Access Type Access_Accept                                                     |                   |            |     |
| ▶ Profiling                     | Network Device Profile 🗰 Clisco 🔻 🕀                                             |                   |            |     |
| ▶ Posture                       | Service Template                                                                |                   |            |     |
| Client Provisioning             | Track Movement 🗌 🕖                                                              |                   |            |     |
|                                 | Passive Identity Tracking 🗌 🕧                                                   |                   |            |     |
|                                 |                                                                                 |                   |            |     |
|                                 | ▼ Common Tasks                                                                  |                   |            |     |
|                                 | DACL Name     PostureNonCompliant                                               |                   |            |     |
|                                 |                                                                                 |                   |            |     |
|                                 | ▼ Attributes Details                                                            |                   |            |     |
|                                 | Access Type = ACCESS_ACCEPT<br>DACL = PostureNonCompliant                       | 16.               |            |     |
|                                 | Sive Rest                                                                       |                   |            |     |

C. Profilo di autorizzazione per la conformità alla postura

Selezionare DACL "PostureCompliant" per consentire accesso completo alla rete

| dentity Services Engine         | Home  Context Visibility  Operations  -Policy  Administration  Work Centers | License Warning 🔺 | <u>२</u> । 🕘 | 0 0 |
|---------------------------------|-----------------------------------------------------------------------------|-------------------|--------------|-----|
| Policy Sets Profiling Posture C | Zient Provisioning  Policy Elements                                         |                   |              |     |
| Dictionaries                    | hs                                                                          |                   |              |     |
| G                               |                                                                             |                   |              |     |
| Authentication                  | Authorization Profile Authorization Profile                                 |                   |              |     |
| - Authorization                 | * Name Full Access                                                          |                   |              |     |
| Authorization Profiles          | Description                                                                 |                   |              |     |
| Downloadable ACLs               | * Access Type Access ACCEPT T                                               |                   |              |     |
| Profiling                       | Network Device Profile dat Claco v 🕀                                        |                   |              |     |
| → Posture                       | Service Template                                                            |                   |              |     |
| Client Provisioning             | Track Movement 🔿 🕧                                                          |                   |              |     |
|                                 | Passive Identity Tracking 0                                                 |                   |              |     |
|                                 |                                                                             |                   |              |     |
|                                 | Common Tasks DACL Name PostureCompliant                                     |                   |              |     |
|                                 |                                                                             |                   |              |     |
|                                 | ✓ Attributes Details                                                        |                   |              |     |
|                                 | Access Type = ACCESS_ACCEPT<br>DACL = PERMIT_ALL_IPV4_TRAFFIC               |                   | 11.          |     |
|                                 | Sive Reset                                                                  |                   |              |     |

12. Configurare i criteri di autorizzazione

Utilizzare i profili di autorizzazione configurati nel passaggio precedente per configurare 3 criteri di autorizzazione per Postura conforme, Postura non conforme e Postura sconosciuta.

La condizione comune "Sessione: Stato postura" viene utilizzata per determinare i risultati per ogni criterio

| diale Ide  | ntity Service         | es Engine Home → Conte              | ext Visibilit                | y • Operations        | Policy     Administration   | <ul> <li>Work Centers</li> </ul> |                       |   |                  | License Warning        | ۵ ۹ ۹         | • • •   |
|------------|-----------------------|-------------------------------------|------------------------------|-----------------------|-----------------------------|----------------------------------|-----------------------|---|------------------|------------------------|---------------|---------|
| Policy Set | ts Profiling          | Posture Client Provisioning         | <ul> <li>Policy E</li> </ul> | lements               |                             |                                  |                       |   |                  |                        |               |         |
| Policy S   | <mark>ets →</mark> De | fault                               |                              |                       |                             |                                  |                       |   | C                | Reset Policyset Hitcou | nts Rese      | t Save  |
|            | Status                | Policy Set Name                     | Descri                       | ption                 | Conditions                  |                                  |                       |   |                  | Allowed Protocols / Se | rver Sequence | Hits    |
| Search     |                       |                                     |                              |                       |                             |                                  |                       |   |                  |                        |               |         |
|            | 0                     | Default                             | Default                      | policy set            |                             |                                  |                       |   |                  | Default Network Access | × • +         | 49      |
| > Authe    | entication Po         | alicy (3)                           |                              |                       |                             |                                  |                       |   |                  |                        |               |         |
| > Autho    | orization Poli        | cy - Local Exceptions               |                              |                       |                             |                                  |                       |   |                  |                        |               |         |
| > Autho    | orization Poli        | cy - Global Exceptions              |                              |                       |                             |                                  |                       |   |                  |                        |               |         |
| ✓ Author   | orization Poli        | icy (15)                            |                              |                       |                             |                                  |                       |   |                  |                        |               |         |
|            |                       |                                     |                              |                       |                             |                                  | Results               |   |                  |                        |               |         |
| +          | Status                | Rule Name                           | Cond                         | litions               |                             |                                  | Profiles              |   | Security Groups  | 5                      | Hits          | Actions |
| Search     |                       |                                     |                              |                       |                             |                                  |                       |   |                  |                        |               |         |
|            | Ø                     | Anyconnect Posture Compliant        | ĥ                            | Session PostureStatus | EQUALS Compliant            |                                  | Exercise Full Access  | + | Select from list | - +                    | 6             | ۵       |
|            | ø                     | Anyconnect Posture Non<br>Compliant | Ê;                           | Session PostureStatus | EQUALS NonCompliant         |                                  | Posture Non Compliant | + | Select from list | × +                    | 0             | ٥       |
|            | ø                     | Anyconnect Posture Unknown          | AND                          | Network Acces         | ss-Device IP Address EQUALS | 10.197.164.3                     | × Posture Redirect    | + | Select from list | - +                    | 13            | ø       |
|            | Ľ                     |                                     | 7.110                        | E Session-Postu       | ureStatus EQUALS Unknown    |                                  |                       |   |                  |                        |               | -       |

## Verifica

Fare riferimento a questa sezione per verificare che la configurazione funzioni correttamente.

Per verificare se l'autenticazione dell'utente è riuscita, eseguire il comando seguente sull'appliance ASA.

<#root>

firebird(config)# show vpn-sess detail anyconnect Session Type: AnyConnect Detailed : \_585b5291f01484dfd16f394be7031d456d314e3e62 Username Index : 125 Assigned IP : explorer.cisco.com Public IP : 10.197.243.143 Protocol : AnyConnect-Parent SSL-Tunnel DTLS-Tunnel : AnyConnect Premium License Encryption : AnyConnect-Parent: (1)none SSL-Tunnel: (1)AES-GCM-256 DTLS-Tunnel: (1)AES-GCM-256 : AnyConnect-Parent: (1)none SSL-Tunnel: (1)SHA384 DTLS-Tunnel: (1)SHA384 Hashing Bytes Rx Bytes Tx : 16404 : 381 : 16 Pkts Tx Pkts Rx : 6 Pkts Tx Drop : 0 Pkts Rx Drop : 0 Group Policy : DfltGrpPolicy Tunnel Group : TG\_SAML Login Time : 07:05:45 UTC Sun Jun 14 2020 Duration : 0h:00m:16s Inactivity : 0h:00m:00s VLAN Mapping : N/A VLAN : none Audt Sess ID : 0ac5a4030007d0005ee5cc49 Security Grp : none AnyConnect-Parent Tunnels: 1 SSL-Tunnel Tunnels: 1 DTLS-Tunnel Tunnels: 1 AnyConnect-Parent: Tunnel ID : 125.1 Public IP : 10.197.243.143 Encryption : none Hashing : none TCP Src Port : 57244 TCP Dst Port : 443 Auth Mode : SAML Idle Time Out: 30 Minutes Idle TO Left : 29 Minutes Client OS : win Client OS Ver: 10.0.15063 Client Type : AnyConnect Client Ver : Cisco AnyConnect VPN Agent for Windows 4.8.03052 Bytes Tx : 7973 Bytes Rx : 0 Pkts Tx : 6 Pkts Rx : 0 Pkts Tx Drop : 0 Pkts Rx Drop : 0 SSL-Tunnel: Tunnel ID : 125.2 Assigned IP : explorer.cisco.com Public IP : 10.197.243.143 Encryption : AES-GCM-256 Hashing : SHA384 Ciphersuite : ECDHE-RSA-AES256-GCM-SHA384 Encapsulation: TLSv1.2 TCP Src Port : 57248 : SAML TCP Dst Port : 443 Auth Mode

Idle Time Out: 30 Minutes Idle TO Left : 29 Minutes Client OS : Windows Client Type : SSL VPN Client Client Ver : Cisco AnyConnect VPN Agent for Windows 4.8.03052 : 7973 Bytes Rx : 0 Bytes Tx Pkts Tx : 6 Pkts Rx : 0 Pkts Tx Drop : 0 Pkts Rx Drop : 0 Filter Name : #ACSACL#-IP-PostureUnknown-5ee45b05 DTLS-Tunnel: Tunnel ID : 125.3 Assigned IP : explorer.cisco.com Public IP : 10.197.243.143 Encryption : AES-GCM-256 Hashing : SHA384 Ciphersuite : ECDHE-ECDSA-AES256-GCM-SHA384 Encapsulation: DTLSv1.2 UDP Src Port : 49175 UDP Dst Port : 443 Auth Mode : SAML Idle Time Out: 30 Minutes Idle TO Left : 29 Minutes Client OS : Windows Client Type : DTLS VPN Client Client Ver : Cisco AnyConnect VPN Agent for Windows 4.8.03052 : 458 Bytes Tx Bytes Rx : 381 Pkts Tx : 4 Pkts Rx : 6 Pkts Tx Drop : 0 Pkts Rx Drop : 0 Filter Name :

#ACSACL#-IP-PostureUnknown-5ee45b05

Pkts Tx Drop : 0

Group Policy : DfltGrpPolicy

```
ISE Posture:
    Redirect URL : https://ise261.pusaxena.local:8443/portal/gateway?sessionId=0ac5a4030007d0005ee5cc49&po
    Redirect ACL : redirect
```

Una volta completata la valutazione della postura, l'accesso utente viene modificato in accesso completo, come osservato nell'elenco DACL premuto nel campo "Nome filtro"

<#root> firebird(config)# show vpn-sess detail anyconnect Session Type: AnyConnect Detailed Username : \_585b5291f01484dfd16f394be7031d456d314e3e62 Index : 125 Assigned IP : explorer.cisco.com Public IP : 10.197.243.143 Protocol : AnyConnect-Parent SSL-Tunnel DTLS-Tunnel : AnyConnect Premium License Encryption : AnyConnect-Parent: (1)none SSL-Tunnel: (1)AES-GCM-256 DTLS-Tunnel: (1)AES-GCM-256 Hashing : AnyConnect-Parent: (1)none SSL-Tunnel: (1)SHA384 DTLS-Tunnel: (1)SHA384 : 16404 Bytes Tx Bytes Rx : 381 Pkts Tx : 16 Pkts Rx : 6

Pkts Rx Drop : 0

Tunnel Group :

: 07:05:45 UTC Sun Jun 14 2020 Login Time Duration : 0h:00m:36s : 0h:00m:00s Inactivity VLAN Mapping : N/A VLAN : none Audt Sess ID : 0ac5a4030007d0005ee5cc49 Security Grp : none AnyConnect-Parent Tunnels: 1 SSL-Tunnel Tunnels: 1 DTLS-Tunnel Tunnels: 1 AnyConnect-Parent: Tunnel ID : 125.1 Public IP : 10.197.243.143 Encryption : none : none Hashing TCP Src Port : 57244 TCP Dst Port : 443 Auth Mode : SAML Idle Time Out: 30 Minutes Idle TO Left : 29 Minutes Client OS : win Client OS Ver: 10.0.15063 Client Type : AnyConnect : Cisco AnyConnect VPN Agent for Windows 4.8.03052 Client Ver Bytes Tx : 7973 Bytes Rx : 0 Pkts Tx : 6 Pkts Rx : 0 Pkts Tx Drop : 0 Pkts Rx Drop : 0 SSL-Tunnel: Tunnel ID : 125.2 Assigned IP : explorer.cisco.com Public IP : 10.197.243.143 Encryption : AES-GCM-256 Hashing : SHA384 Ciphersuite : ECDHE-RSA-AES256-GCM-SHA384 Encapsulation: TLSv1.2 TCP Src Port : 57248 TCP Dst Port : 443 Auth Mode : SAML Idle Time Out: 30 Minutes Idle TO Left : 29 Minutes : Windows Client OS Client Type : SSL VPN Client Client Ver : Cisco AnyConnect VPN Agent for Windows 4.8.03052 : 7973 Bytes Tx Bytes Rx : 0 Pkts Tx : 6 Pkts Rx : 0 Pkts Tx Drop : 0 Pkts Rx Drop : 0 Filter Name : #ACSACL#-IP-PERMIT\_ALL\_IPV4\_TRAFFIC-57f6b0d3 DTLS-Tunnel: Tunnel ID : 125.3 Assigned IP : explorer.cisco.com Public IP : 10.197.243.143 Encryption : AES-GCM-256 : SHA384 Hashing Ciphersuite : ECDHE-ECDSA-AES256-GCM-SHA384 Encapsulation: DTLSv1.2 UDP Src Port : 49175 UDP Dst Port : 443 Auth Mode : SAML Idle Time Out: 30 Minutes Idle TO Left : 29 Minutes : Windows Client OS Client Type : DTLS VPN Client Client Ver : Cisco AnyConnect VPN Agent for Windows 4.8.03052 Bytes Tx : 458 Bytes Rx : 381 Pkts Tx : 4 Pkts Rx : 6 Pkts Tx Drop : 0 Pkts Rx Drop : 0 Filter Name :

TG SAML

#ACSACL#-IP-PERMIT\_ALL\_IPV4\_TRAFFIC-57f6b0d3

Per verificare se l'autorizzazione è stata eseguita correttamente su ISE, selezionare "Operations > RADIUS > Live Logs" (Operazioni > RADIUS > Live Log).

In questa sezione sono riportate le informazioni pertinenti associate all'utente autorizzato, ad esempio identità, profilo di autorizzazione, criteri di autorizzazione e stato della postura.

|                                               |                              |        |         |        |                     |                   |                |                | Refresh       | Never •                | Show Latest 20   | records 👻 Within | Las | ut 24 hours    |
|-----------------------------------------------|------------------------------|--------|---------|--------|---------------------|-------------------|----------------|----------------|---------------|------------------------|------------------|------------------|-----|----------------|
| S Refresh O Reset Repeat Counts 🕹 Export To - |                              |        |         |        |                     |                   |                |                |               |                        | Ŧ Filter ▪ • ♥ ▪ |                  |     |                |
|                                               | Time                         | Status | Details | Repeat | Identity            | Endpoint ID       | Endpoint P     | Authenticat    | Authorizati   | Authorization Pro      | Posture St       | IP Address       |     | Network Device |
| ×                                             |                              | •      |         |        | Identity            | Endpoint ID       | Endpoint Profi | Authentication | Authorization | Authorization Profiles | Posture Statu:   | IP Address       | •   | Network Device |
|                                               | Jun 14, 2020 07:44:59.975 AM | 0      | 0       | 0      | _585b5291f01484dfd1 | 00:50:56:A0:D6:97 | Windows10      | Default        | Anyconnect    | Full Access            | Compliant        | 10.197.164.7     |     |                |
|                                               | Jun 14, 2020 07:44:59.975 AM |        | ò       |        |                     | 10.197.243.143    |                |                | Anyconnect    | Full Access            | Compliant        |                  |     | ASA            |
|                                               | Jun 14, 2020 07:44:59.975 AM |        | o       |        | #ACSACL#-IP-PERMI   |                   |                |                |               |                        |                  |                  |     | ASA            |
|                                               | Jun 14, 2020 07:44:34.963 AM |        |         |        | #ACSACL#-IP-Posture |                   |                |                |               |                        |                  |                  |     | ASA            |
|                                               | Jun 14, 2020 07:44:34.958 AM |        | o       |        | _585b5291f01484dfd1 | 00:50:56:A0:D6:97 | Windows10      | Default        | Default >> A  | Posture Redirect       | Pending          |                  |     | ASA            |
|                                               |                              |        |         |        |                     |                   |                |                |               |                        |                  |                  |     |                |

Nota: per la convalida della postura aggiuntiva su ISE, fare riferimento alla seguente documentazione:

https://www.cisco.com/c/en/us/support/docs/security/identity-services-engine/215236-ise-posture-over-anyconnect-remote-acces.html#anc7

Per verificare lo stato di autenticazione sul portale di amministrazione Duo, fare clic su "Report" sul lato sinistro del pannello di amministrazione che mostra il log di autenticazione. Ulteriori informazioni: <u>https://duo.com/docs/administration#reports</u>

Per visualizzare la registrazione di debug per Duo Access Gateway, utilizzare il collegamento seguente: <u>https://help.duo.com/s/article/1623?language=en\_US</u>

Esperienza utente

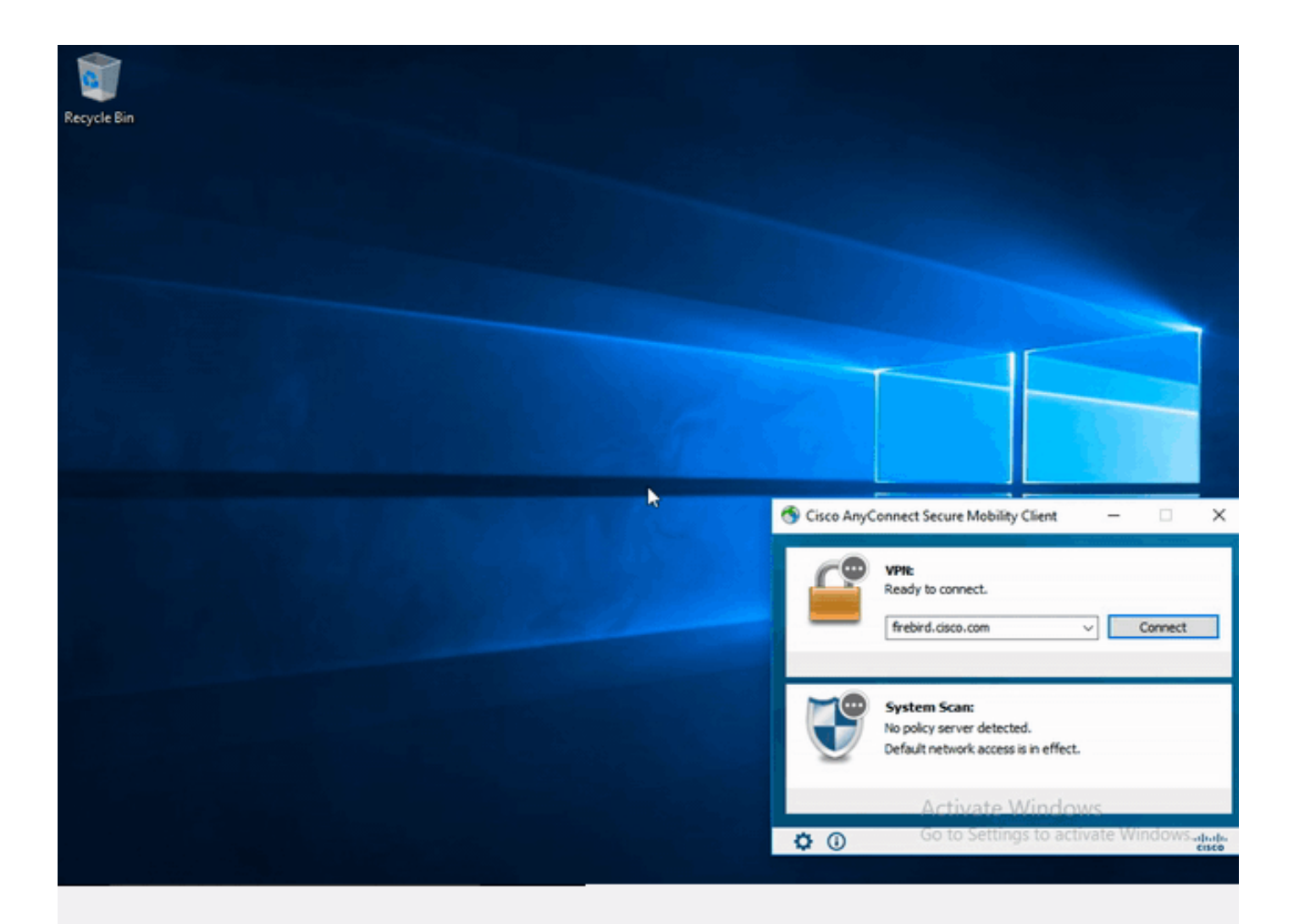

## Risoluzione dei problemi

Le informazioni contenute in questa sezione permettono di risolvere i problemi relativi alla configurazione.

Nota: consultare le <u>informazioni importanti sui comandi di debug</u> prima di usare i comandi di debug.

Attenzione: sull'appliance ASA, è possibile impostare vari livelli di debug; per impostazione predefinita, viene usato il livello 1. Se si modifica il livello di debug, il livello di dettaglio dei debug potrebbe aumentare. Procedere con cautela, soprattutto negli ambienti di produzione.

La maggior parte delle procedure di risoluzione dei problemi SAML implica una configurazione

errata che può essere rilevata verificando la configurazione SAML o eseguendo i debug.

è possibile usare il comando "debug webvpn saml 255" per risolvere la maggior parte dei problemi, ma negli scenari in cui il debug non fornisce informazioni utili, è possibile eseguire altri debug:

debug webvpn 255 debug webvpn anyconnect 255 debug webvpn session 255 debug webvpn request 255

Per risolvere i problemi di autenticazione e autorizzazione sull'appliance ASA, usare i seguenti comandi di debug:

debug radius all debug aaa authentication debug aaa authorization To troubleshoot Posture related issues on ISE, set the following attributes to

posture (ise-psc.log) portal (guest.log) provisioning (ise-psc.log) runtime-AAA (prrt-server.log) nsf (ise-psc.log) nsf-session (ise-psc.log) swiss (ise-psc.log)

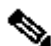

Nota: per un flusso di postura dettagliato e la risoluzione dei problemi con AnyConnect e ISE, fare riferimento al seguente collegamento: Confronto tra gli stili di postura ISE per le applicazioni pre e post 2.2

Per interpretare e risolvere i problemi relativi ai registri di debug di Duo Access Gateway https://help.duo.com/s/article/5016?language=en\_US

Informazioni correlate

https://www.youtube.com/watch?v=W6bE2GTU0Is& https://duo.com/docs/cisco#asa-ssl-vpn-using-saml https://www.cisco.com/c/en/us/support/docs/security/identity-services-engine/215236-ise-postureover-anyconnect-remote-acces.html#anc0

### Informazioni su questa traduzione

Cisco ha tradotto questo documento utilizzando una combinazione di tecnologie automatiche e umane per offrire ai nostri utenti in tutto il mondo contenuti di supporto nella propria lingua. Si noti che anche la migliore traduzione automatica non sarà mai accurata come quella fornita da un traduttore professionista. Cisco Systems, Inc. non si assume alcuna responsabilità per l'accuratezza di queste traduzioni e consiglia di consultare sempre il documento originale in inglese (disponibile al link fornito).